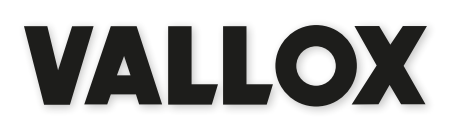

**Malli** Vallox Aito Kotilämpö

**Tyyppi** 3118 Dokumentti D3681

Voimassa alkaen 1.1.2017

**Päivitetty** 18.10.2017

# Vallox **Aito** Kotilämpö

Ohje

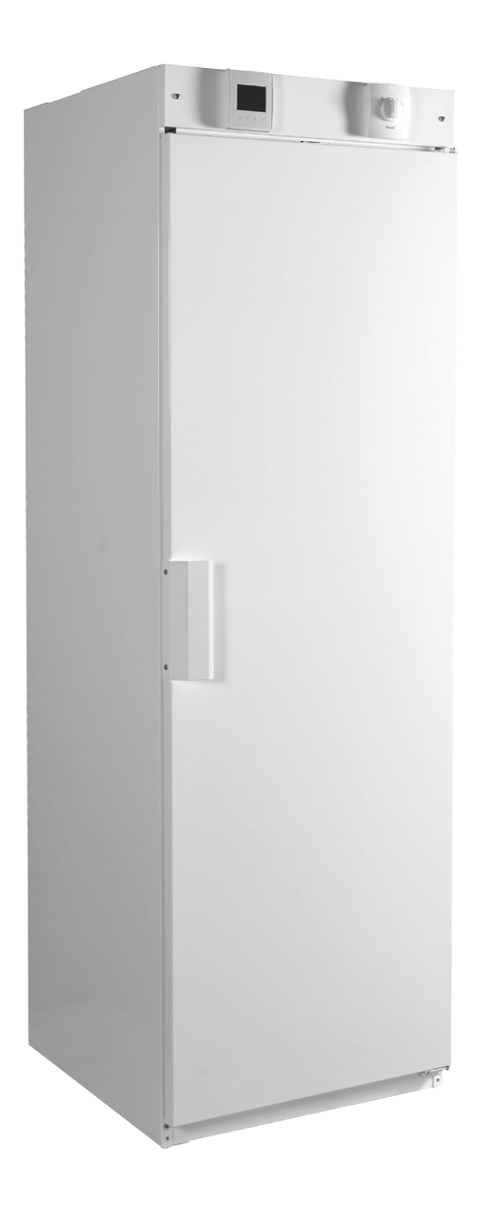

Ilmalämmityskone nestepatterilla. Asunnon lämmönjako ja ilmanvaihto lämmöntalteenotolla

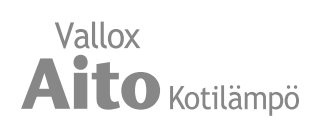

# SISÄLLYSLUETTELO

| Pääosat3                                                          |
|-------------------------------------------------------------------|
| Tuotteen yleiskuvaus4                                             |
| Asennus4                                                          |
| Oven kätisyyden vaihto5                                           |
| Ilmavirran mittayhteet5                                           |
| Kondenssivesi5                                                    |
| Ilmalämmityskoneen ohjaaminen6                                    |
| Ohjaimen painikkeet6                                              |
| Koneen käynnistäminen                                             |
| ja sammuttaminen7                                                 |
| Koneen ohjelmisto7                                                |
| Koneen käynnistäminen7                                            |
| Ilmanvaihto-osan sammuttaminen7                                   |
| Ohjattu käyttöönotto8                                             |
| Valitse kieli                                                     |
| Aseta kellonaika8                                                 |
| Aseta 24 tai 12 tunnin kello8                                     |
| Aseta kesäaikaan siirtyminen8                                     |
| Aseta päivämäärä9                                                 |
| Käyttöönoton viimeistely9                                         |
| Lukkokoodi ja oikeudet10                                          |
| Käyttäjätaso 10                                                   |
| Lapsilukko 10                                                     |
| Puhaltimen perusasetukset11                                       |
| Tulo- ja poistoilmavirran säätäminen11                            |
| Profiilien asetukset12                                            |
| Kotona ja Poissa-profiilit12                                      |
| Tehostus-profiili12                                               |
| Takkatoiminto-profiili13                                          |
| Viimeistely13                                                     |
| Ilmalämmityskoneen neljä profiilia14                              |
| llmanvaihtoprofiileihin liittyvät symbolit14                      |
| Profiilin vaihtaminen15                                           |
| Kotona-, Poissa- ja Tehostus<br>-profiilien tietojen selaaminen15 |
| Takkatoiminto-profiilin tietojen selaaminen16                     |
| Profiilien asetusten muokkaaminen                                 |
| ja tallentaminen16                                                |
| Tehostus- ja Takkatoiminto-<br>profiilien ajastintoiminnot16      |

| Lämpötilat ja anturit                        | 17 |
|----------------------------------------------|----|
| Lämpötilatietojen selaaminen                 | 17 |
| Lämpötilatilastojen selaaminen               | 17 |
| Kosteus- ja hiilidioksidianturien mittaamien |    |
| pitoisuuksien selaaminen                     | 18 |
| llmankosteus- ja hiilidioksidipitoisuus-     |    |
| tilastojen kuvaajat                          | 18 |
| Asetukset                                    | 19 |
| Suodatinasetukset                            | 19 |
| Näytön asetukset                             | 20 |
| Aika ja päivämäärä                           | 21 |
| Viikkokello                                  | 23 |
| Lämpötilan säätö                             | 24 |
| Kiertoilmapuhaltimen nopeuden säätö          |    |
| Vallox Simple Control -ohjaimella            | 25 |
| Mittatiedot                                  | 25 |
| Asennus                                      | 25 |
| Johdotus                                     | 25 |
| Säätö                                        | 25 |
| Huolto                                       | 26 |
| Suodattimien vaihto                          | 26 |
| Lämmöntalteenottokennon                      |    |
| tarkistus ja puhdistus                       | 26 |
| Puhaltimet                                   | 27 |
| Kondenssivesi                                | 28 |
| Tekniset tiedot                              | 29 |
| Lämmöntalteenotto-osan ilmamäärät            | 29 |
| Kiertoilmamäärät                             | 30 |
| Lämmityspatterin teho                        | 30 |
| Ääniarvot                                    | 31 |
| Mittakuvat                                   | 32 |
| Kanavalähdöt                                 | 32 |
| Sisäinen sähkökytkentä                       | 33 |
| Ulkoinen sähkökytkentä                       | 34 |
| Räjäytyskuva ja osaluettelo                  | 35 |
| Vaatimuksenmukaisuusvakuutus                 | 36 |
|                                              |    |

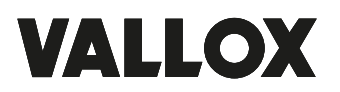

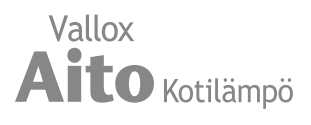

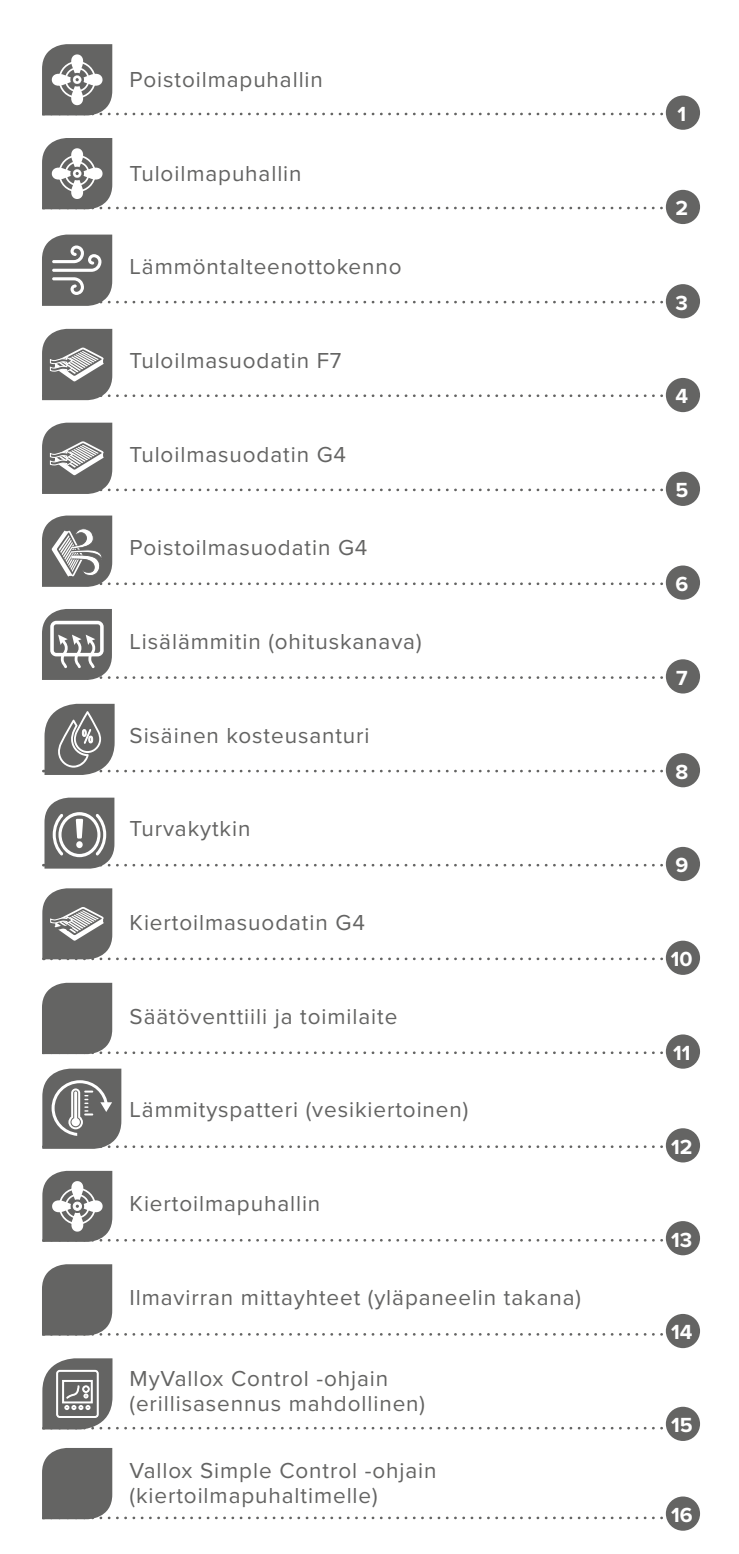

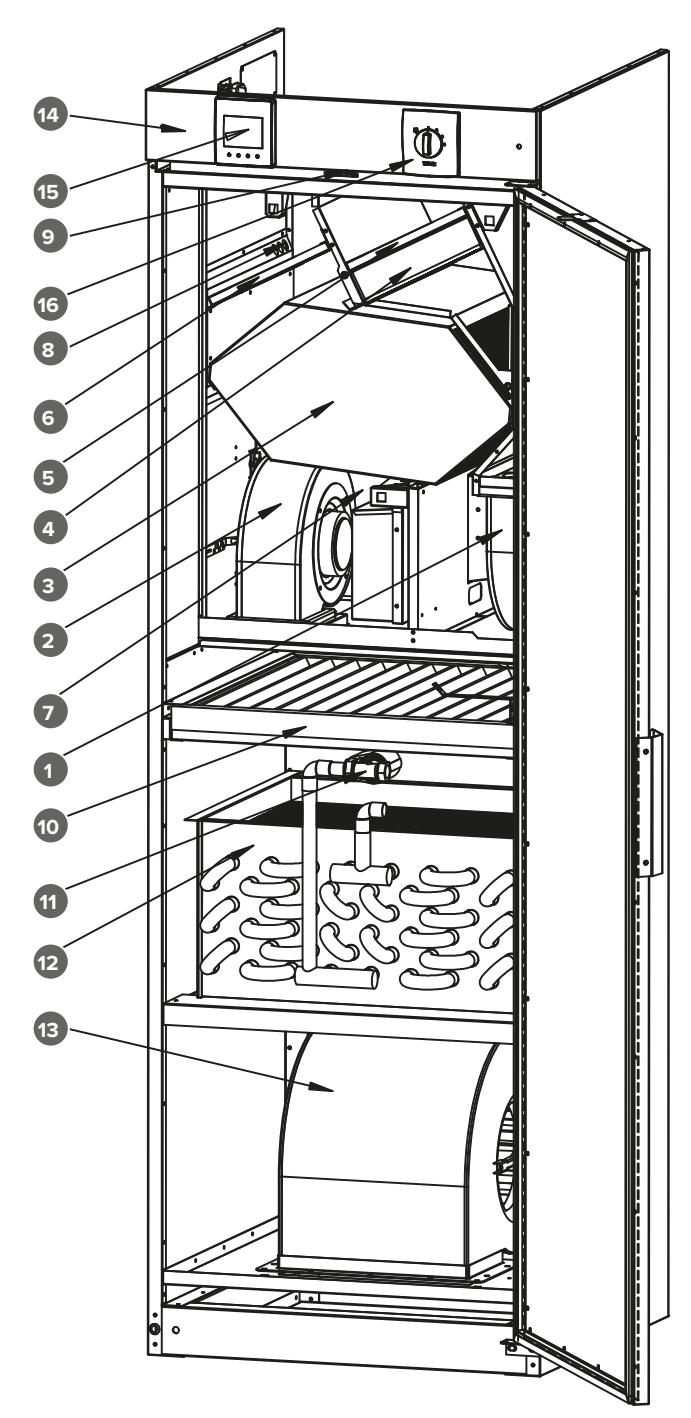

# TUOTTEEN YLEISKUVAUS

Vallox Aito Kotilämpö on energiatehokas ilmalämmityskone, jolla voit korvata vanhan ilmalämmityskoneesi. Koneen yläosassa on ilmanvaihto-osa, jossa on lämmöntalteenotto sekä poisto-, tulo- ja ulkoilman suodattimet. Koneen alaosassa on kiertoilmalämmitysosa, varustettu G4 suodattimella.

Koneen lämmöntalteenoton vuosihyötysuhde on noin 72 %. Koneessa on sisäänrakennettu kosteusanturi, joka tehostaa ilmanvaihtoa tarpeen mukaan ilmankosteuden muuttuessa. Ilmanvaihtoa ja sisäilman lämpötilaa voi ohjata MyVallox–ohjaimella tai kotiverkon, taloautomaation tai pilvipalvelun kautta.

Vallox Aito Kotilämpö voidaan asentaa Valmet Kotilämmön tilalle ilman suuria kanaviston muutostöitä, koska kiertoilmakanava sijaitsee samalla tavoin laitteen etureunassa, ilmanjakolaatikon liitäntä on samankokoinen ja vesipatterin putkiliitännät voidaan kytkeä joko koneen oikealta tai vasemmalta sivulta. Koneen voi liittää kaikkiin nestekiertoisiin lämmitysjärjestelmiin, myös matalalämpöisiin maalämpöjärjestelmiin.

ASENNUS

Poista vanha kotilämpökone ja osa kanavistoa. Jätä alkuperäinen jakolaatikko lattiaan. Tarkista jakolaatikon suoruus ja kunto. Tiivistä jakolaatikon vuotokohdat ja korjaa eristeet. Poista jakolaatikon kauluksesta vanha tiiviste. Jos jakolaatikon pohjan ja siitä lähtevien kanavien välissä on tilaa, lisää niiden väliin äänenvaimennusmateriaalia.

- Asenna Vallox Aito Kotilämmön mukana tuleva tiivistenauha (O) jakolaatikon kaulukseen (N).
- Kotilämpökoneen takaseinään on kiinnitetty kaksi asennuskiskoa (P). Asenna kiskot (P) jakolaatikon päälle siten, että tiiviste jää kiskon sisään ja kiskon yli tuleva osa jää asennussuuntaan.
- Siirrä kotilämpökone kiskojen viereen. Irrota takakiinnike (Q). Voit käyttää kiinnikettä nostokorvakkeena takaseinän yläosassa.
- Irrota etukiinnike (R). Samalla irtoaa lisäsarana (S), joka on kuljetustukena ovelle. Laita lisäsarana (S) talteen, voit tarvita sitä, jos oven kätisyyttä täytyy vaihtaa.
- Nosta tai siirrä kotilämpökone asennuskiskojen päälle. Liu'uta kotilämpökone asennuskiskojen päällä oikeaan kohtaan. Kallista konetta hieman, jotta saat vedettyä asennuskiskot pois koneen alta.

#### Huom! Älä riko tiivistenauhaa.

Huomioi kanaviston oikea järjestys Vallox Aito Kotilämmön kanavistoasennuksissa. Valmet Kotilämpöä valmistettiin useita malleja ja joissakin malleissa jäteilma- ja poistoilmakanavien järjestys poikkeaa Aito Kotilämmöstä.

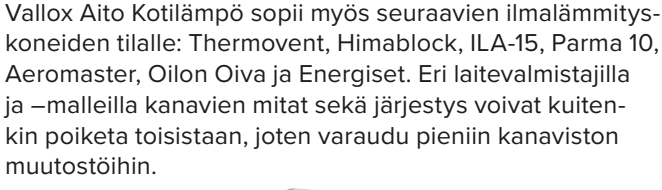

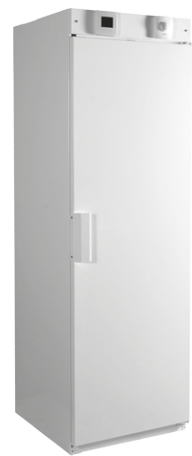

Kotilämpökoneessa on kolme nostokorvaketta, sivuseinien sisällä ylhäällä (2) ja takakaseinässä ylhäällä (1). Kun nostat kotilämpökonetta korvakkeista, varmista ettei sivuseiniin tule sivuttaisvetoa.

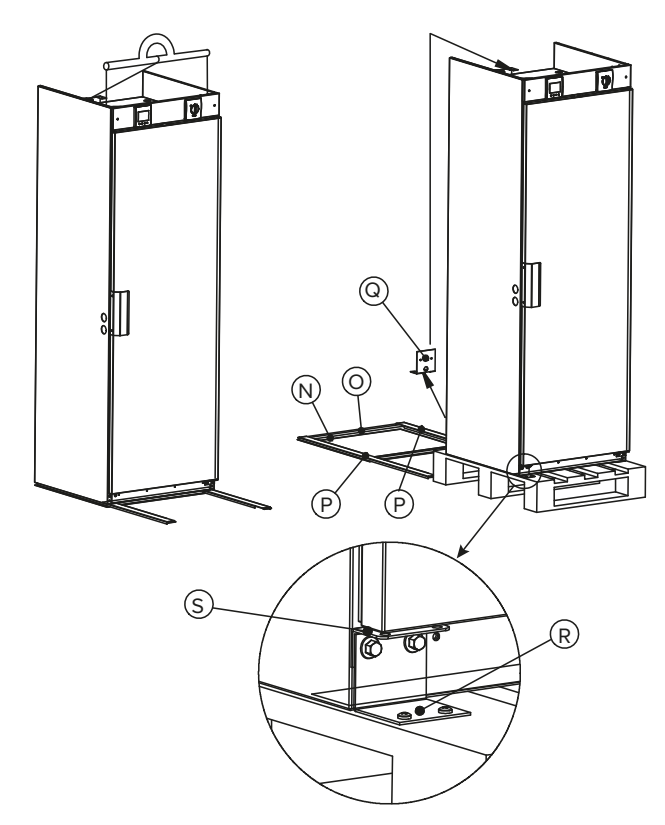

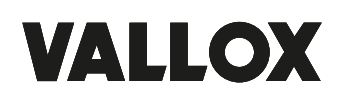

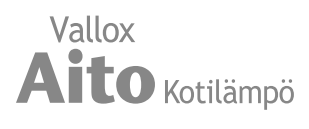

# Oven kätisyyden vaihto

Vaihda oven kätisyys ennen ilmalämmityskoneen asentamista paikalleen.

Asenna lisäsarana (S) paikoilleen. Irrota saranasta (S1) oven ja saranan välinen ruuvi, varmista ettei ovi pääse alareunasta aukeamaan. Asenna kyseinen ruuvi saranaan (S). Irrota yläpaneeli (T), irrota yläsarana (V). Varmista ettei ovi pääse yläreunasta aukeamaan. Siirrä yläsarana (V) oven toiseen reunaan ja kiinnitä sarana, kiinnitä myös yläpaneeli (T). Siirrä kahva (U) oven toiselle puolelle. Irrota sarana (S1). Jos ovi ei ole suorassa sivuseiniin nähden, voi oven suoristaa alasaranaa (S) säätämällä.

# Ilmavirran mittayhteet

Ilmavirran mittayhteet sijaitsevat oven yläpuolella olevan etupaneelin takana. Vasemmalla puolella on ilmanvaihto-osan tuloilmavirran mittausletkut (punaiset) ja poistoilmavirran mittausletkut (mustat). Oikealla puolella on kiertoilmakanaviston mittausletkut (punaiset).

Mittaletkuista saadun paineen avulla voit lukea ilmamääräkäyrästöstä kyseisen kanaviston ilmamäärät.

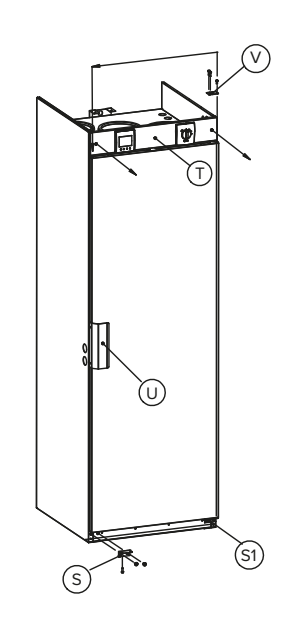

#### Mittauspisteet

Kuvassa ilmavirtojen mittauspisteet.

Puhallinkäyristä näkee kanavistohäviöihin käytettävissä olevan kokonaispaineen (ks. Lämmöntalteenoton ilmamäärät, s. 29 ja Kiertoilmamäärät, s. 30).

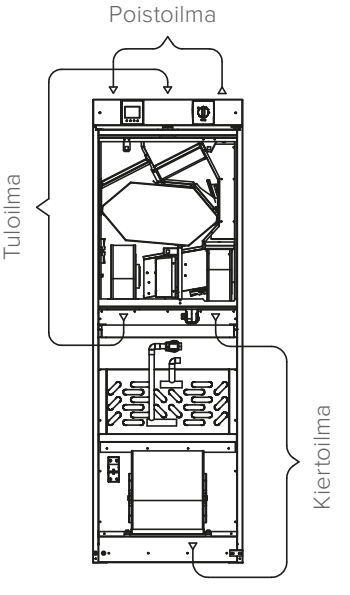

# Kondenssivesi

Vallox Aito Kotilämmössä on valmiiksi asennettu Vallox Silent Klick -vesilukko (M). Vesilukosta lähtee letku, joka on kiepillä kiertoilmapuhaltimen vieressä.

Kiertoilmapuhaltimen kohdalla takaseinässä ja pohjalevyssä on läpiviennit, josta 12 mm kondenssivesiputken voi viedä koneen ulkopuolelle.

Tarvittaessa Vallox Aito Kotilämpö -koneen sivuihin voi porata läpivientireiän kondenssivesiputkea varten. Läpivientireikä on aina tiivistettävä. Huomioi, että sivulevyjen etureunassa ja takareunassa on 30 mm alue, johon ei saa tehdä läpivientiä.

Asenna 12 mm kupari- tai muoviputki vesilukolta lattiakaivoon.

HUOM! Vie kondenssivesiputki lattiakaivoon (ei suoraan viemäriin) ja varmista, että letku on laskeva lattiakaivoon saakka.

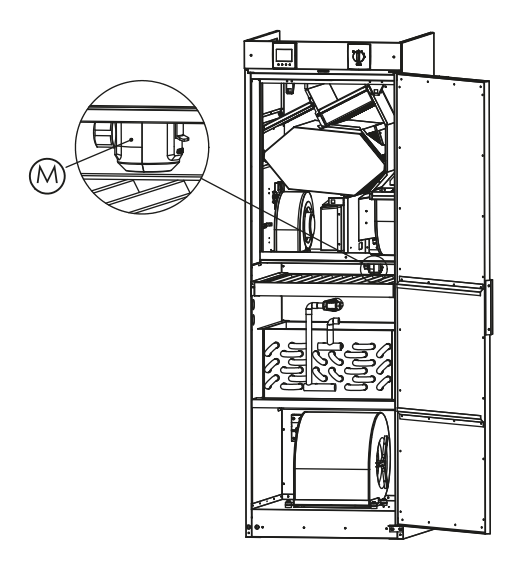

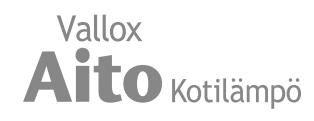

Vallox Aito Kotilämmössä ilmanvaihtoa ja sisäilman lämpötilaa ohjataan MyVallox Control -ohjaimella.

# Ohjaimen painikkeet

#### PAINIKE KUVAUS

| 0            | Vaihda profiilia -painikkeella voit vaihtaa ilmalämmityskoneen profiilia eli käyttötilaa.                                                                                                    |
|--------------|----------------------------------------------------------------------------------------------------|
| í            | <b>Profiilitiedot</b> -painikkeella voit katsella käytössä olevan profiilin tietoja.                                                                                                    |
| °C           | Lämpötila-painikkeella näet tietoja lämpötiloista ja antureista.                                                                                                    |
|              | Asetukset-painikkeella voit avata asetukset.                                                                                                    |
| Ċ            | Paluu-painikkeella voit siirtyä valikossa taaksepäin.                                                                                                    |
| 4            | Nuoli vasemmalle -painikkeella voit siirtyä valikossa vasemmalle.                                                                                                    |
|              | Nuoli oikealle -painikkeella voit siirtyä valikossa oikealle.                                                                                                    |
| $\checkmark$ | Hyväksy-painikkeella voit hyväksyä valitun vaihtoehdon.                                                                                                    |
| ۲            | Valitse-painikkeella voit valita vaihtoehdon luettelosta.                                                                                                    |
|              | Muokkaa-painikkeella voit muokata asetuksia.                                                                                                    |
| +            | Plus-painikkeella voit:<br>Suurentaa valitun asetuksen arvoa.<br>Siirtyä valikossa seuraavaan vaihtoehtoon.                                                                                                    |
|              | Siirtyä yhden paivan näkymästä viikkonäkymään lämpotilan,<br>suhteellisen ilmankosteuden ja hiilidioksidipitoisuuden kuvaajissa.                                                                                                    |
| -            | Miinus-painikkeella voit:<br>Pienentää valitun asetuksen arvoa.<br>Palata valikossa edelliseen vaihtoehtoon.<br>Siirtyä viikkonäkymästä yhden päivän näkymään lämpötilan,<br>suhteellisen ilmankosteuden ja hiilidioksidipitoisuuden kuvaajissa. |
|              | Nuoli ylös -painikkeella voit siirtyä valikossa ylöspäin.                                                                                                    |
| •            | Nuoli alas -painikkeella voit siirtyä valikossa alaspäin.                                                                                                    |
| <b>K</b>     | <b>Tilastot</b> -painikkeella voit avata lämpötilan, suhteellisen ilmankos-<br>teuden ja hiilidioksidipitoisuuden kuvaajat (1 päivä/viikko)                                                                                                    |
| •/           | Nämä kuvakkeet ilmaisevat asetusten hierarkiatason.                                                                                                    |
|              | Tämä kuvake ilmaisee, että ominaisuuden käyttö on estetty käyt-<br>tämälläsi käyttäjätasolla.                                                                                                    |

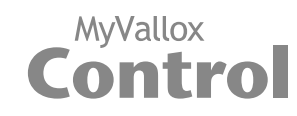

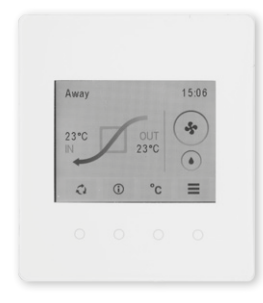

| ŀ | HUOMAA |
|---|--------|
|---|--------|

.

MyVallox Control -ohjain sisältää viereisessä taulukossa kuvatut painikkeet. Voit painaa graafisen käyttöliittymän painikkeita ohjaimen näytön alla olevilla renkaan muotoisilla fyysisillä painikkeilla. Ohjaimessa ei ole kosketusnäyttöä.

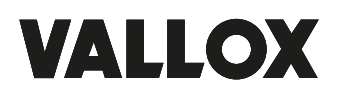

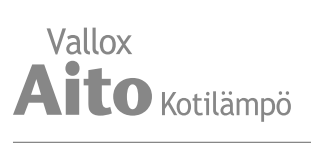

# KONEEN KÄYNNISTÄMINEN JA SAMMUTTAMINEN

# Koneen ohjelmisto

Suosittelemme käyttämään aina viimeisintä ohjelmistoversiota. Tarkista ja lataa viimeisin versio osoitteessa http://www.vallox.com tai cloud.vallox.com joko ennen käyttöönottoa tai välittömästi sen jälkeen.

Ilmalämmityskoneen ohjelmistoversio näkyy ohjaimen näytöllä, kun laitteen virtajohto kytketään verkkopistokkeeseen tai tehdasasetukset palautetaan. Voit tarkistaa sen myös Huoltovalikon Diagnostiikka-näytössä.

Lataa ohjelmisto koneeseen ohjaimen USB Micro-B -portin kautta.

# Koneen käynnistäminen

Kun koneen pistotulppa kytketään pistorasiaan ja ovi suljetaan, kone käynnistyy. Koneen käynnistyttyä näytössä näkyy muutaman sekunnin ajan diagnostiikkanäyttö. Tämän jälkeen avautuu profiilinäyttö, jossa näkyy koneen viimeisin käytössä ollut profiili.

Mikäli kone on sammutettu ohjaimesta (ks. Ilmanvaihto-osan sammuttaminen), voit käynnistää ilmalämmityskoneen painamalla mitä tahansa ohjaimen painiketta.

#### Ilmanvaihto-osan sammuttaminen

Kun haluat sammuttaa ilmanvaihto-osan:

#### 

- 1. Valitse nuolipainikkeilla Sammuta kone.
- 2. Valitse Hyväksy.
- 3. Vahvista valitsemalla Hyväksy. Ilmanvaihto-osa on nyt sammutettu.

# 

Vaikka ilmanvaihto-osa on sammutettu, kiertoilmapuhallin ja lämmönsäätö toimivat normaalisti.

Jotta sisäilma pysyisi terveellisenä ja myös asunnon rakenteiden kannalta hyvänä, ilmanvaihdon on toimittava jatkuvasti. Edes pidempien lomien ajaksi ei ole suositeltavaa pysäyttää ilmanvaihtoa, koska sisäilma tulee tunkkaiseksi ja lämmityskaudella sisäilman kosteus saattaa tiivistyä ilmanvaihtokanavistoon ja rakenteisiin ja aiheuttaa kosteusvaurioita.

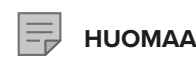

Koneen ensimmäinen käynnistäminen saattaa kestää hetken ohjelmistoversion tarkistuksen takia.

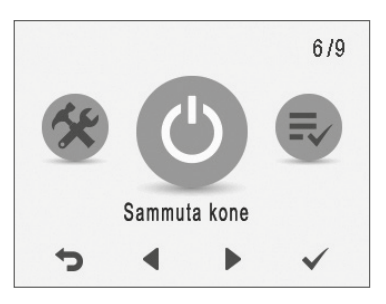

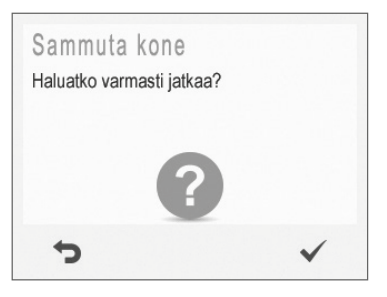

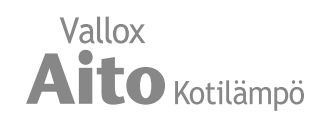

# ΟΗJATTU KÄYTTÖÖNOTTO

Ilmanvaihtojärjestelmän käyttöönotossa määritetään seuraavat asetukset:

- käyttöliittymän kieli
- kellonaika ja päivämäärä
- pääkäyttäjän lukkokoodi
- mahdollinen lapsilukko
- puhaltimien asetukset
- käyttöprofiilien asetukset, kuten lämpötila.

Ilmanvaihtoasentajan tulee tehdä puhaltimien asetukset ilmanvaihtosuunnitelman perusteella. Älä muuta näitä asetuksia.

- 1. Käynnistä Vallox-ilmalämmityskone.
- 2. Kun käynnistät koneen ensimmäisen kerran, ohjaimessa näkyy kielivalikko. Valitse **Hyväksy.**
- 3. Ohjattu käyttöönotto alkaa.

#### Valitse kieli

- 1. Valitse nuolipainikkeilla haluamasi kieli.
- 2. Valitse Hyväksy.
- 3. Kieli on nyt asetettu ja ohjain siirtyy kellonajan asetuksiin.

#### Aseta kellonaika

- 1. Aseta tunnit Plus- tai Miinus-painikkeilla.
- 2. Valitse Nuoli oikealle.
- 3. Aseta minuutit Plus- tai Miinus-painikkeilla.
- 4. Kellonaika on nyt asetettu.
- 5. Siirry seuraavaan vaiheeseen valitsemalla Nuoli oikealle.

# Aseta 24 tai 12 tunnin kello

Oletusarvoisesti käytössä on 24 tunnin kello.

Kun haluat ottaa 12 tunnin kellon käyttöön:

- 1. Valitse Miinus. 24 h -asetuksen arvoksi muuttuu Pois.
- 2. Siirry seuraavaan vaiheeseen valitsemalla Nuoli oikealle.

## Aseta kesäaikaan siirtyminen

Oletusarvoisesti automaattinen siirtyminen kesäaikaan on käytössä. Kun haluat käyttää manuaalista kesäaikaan siirtymistä, toimi seuraavasti:

- 1. Valitse Miinus. Kesäaika-asetuksen arvoksi muuttuu Pois.
- 2. Manuaalinen kesäaikaan siirtyminen on nyt asetettu.
- 3. Siirry seuraavaan vaiheeseen valitsemalla Nuoli oikealle.

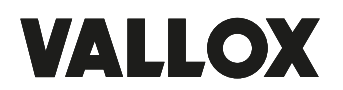

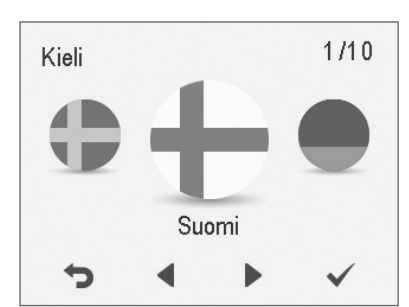

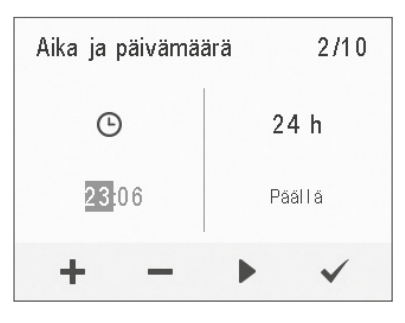

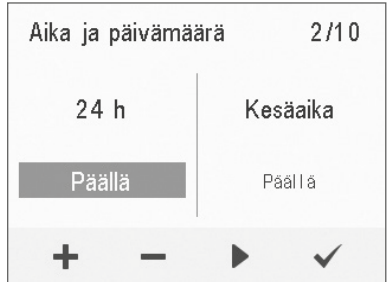

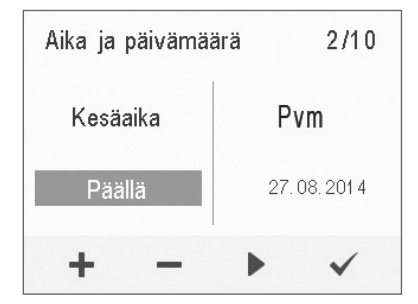

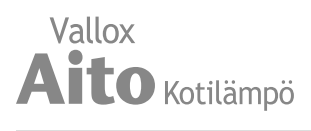

# Aseta päivämäärä

- 1. Aseta päivä Plus- tai Miinus-painikkeilla.
- 2. Valitse Nuoli oikealle.
- 3. Aseta kuukausi Plus- tai Miinus-painikkeilla.
- 4. Valitse Nuoli oikealle.
- 5. Aseta vuosi Plus- tai Miinus-painikkeilla.
- 6. Valitse Hyväksy.
- 7. Päivämäärä on nyt asetettu.

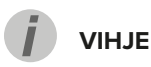

Voit selata **Aika ja päivämäärä** -asetuksia **Nuoli oikealle** -painikkeella.

# Käyttöönoton viimeistely

Kun käyttöönoton perusasetukset on tehty, valitse **Hyväksy**, jos haluat siirtyä tekemään ilmalämmityskoneen erikoisasetuksia.

Valitsemalla **Paluu** voit käyttää ilmalämmityskonetta tehdasasetuksin ja tehdä erikoisasetukset myöhemmin.

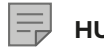

#### HUOMAA

Erikoisasetukset ovat asetuksia, joissa tarvitaan mm. ilmavirranmittauslaitteistoa.

| Aika ja päivämä | iärä 4/4           |  |
|-----------------|--------------------|--|
| Kesäaika        | Pvm                |  |
| Päällä          | <b>20</b> .12.2013 |  |
| + -             | • •                |  |

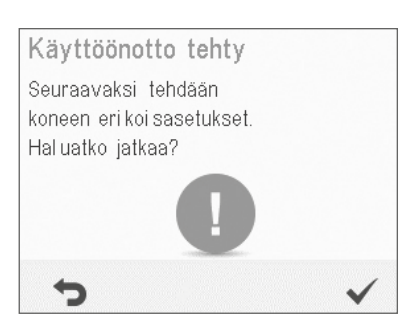

# Lukkokoodi ja oikeudet

#### HUOMAA

Oletusarvoisesti lukkokoodi on 0000 eli lukkokoodin kysely ei ole käytössä.

- 1. Aseta lukkokoodin ensimmäinen numero **Nuoli ylös** ja **Nuoli alas** -painikkeilla. Siirry seuraavan numeron asettamiseen valitsemalla **Nuoli oikealle**.
- 2. Aseta lukkokoodin muut numerot vastaavalla tavalla kuin ensimmäinen.
- 3. Valitse Hyväksy.
- 4. Lukkokoodi on nyt asetettu.

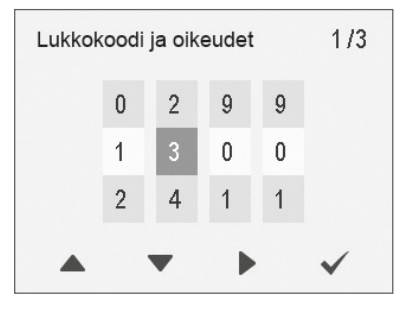

Vallox

**ito** Kotilämpö

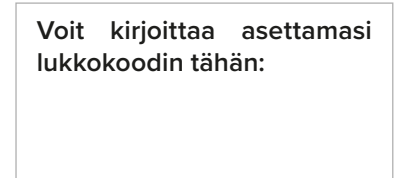

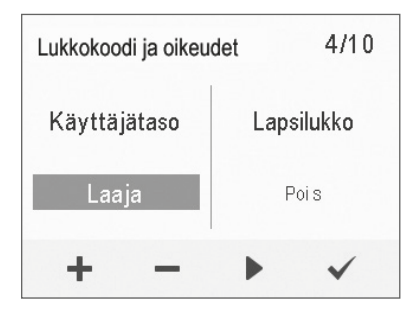

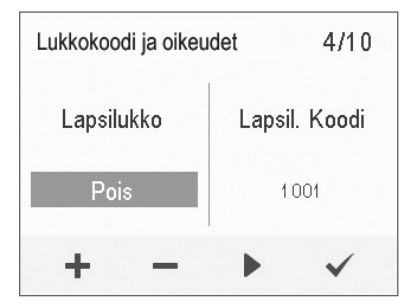

| Lapsil | ukon koo | odi: |   |
|--------|----------|------|---|
| 1      | 0        | 0    | 1 |
|        |          |      |   |

# Käyttäjätaso

Käyttäjätasoja on kolme:

- Laaja Laajan käyttäjätason käyttäjillä on pääsy jokaiseen ohjaimen valikkoon.
- **Normaali** Normaalin käyttäjätason käyttäjien pääsyä joihinkin erikoisasetuksiin rajoitetaan.
- **Suppea** Suppean käyttäjätason käyttäjät voivat tehdä vain ilmalämmityskoneen ohjaamiseen tarvittavat perustoiminnot.
- 1. Aseta käyttäjätaso Plus- tai Miinus-painikkeilla.
- 2. Käyttäjätaso on nyt asetettu.
- 3. Siirry seuraavaan vaiheeseen valitsemalla Nuoli oikealle.

#### Lapsilukko

Lapsilukko lukitsee ohjaimen näytön siten, että ilmalämmityskoneelle ei voi summittaisella painelulla aiheuttaa vahinkoa.

- Oletusarvoisesti lapsilukko on pois päältä. Ota lapsilukko käyttöön Plustai Miinus-painikkeilla.
- 2. Valitse Hyväksy.
- 3. Lapsilukko on nyt asetettu.

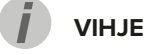

Voit selata Lukkokoodi ja oikeudet -asetuksia Nuoli oikealle -painikkeella.

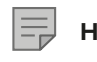

HUOMAA

Et voi vaihtaa lapsilukon avauskoodia. Se on aina **1001**.

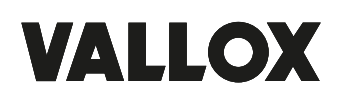

ILMALÄMMITYSKONEEN OHJAAMINEN

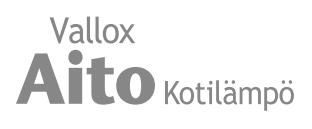

# Puhaltimen perusasetukset

# 

Säädä ilmavirrat ilmanvaihtosuunnitelman määrittämien arvojen perusteella. Pyri säätämään ilmavirrat siten, että vältät ilmavirtojen kuristamista venttiileistä. Näin saavutat mahdollisimman energiatehokkaan ratkaisun.

Aseta aluksi molemmat arvot niin lähelle ihanteellista arvoa kuin mahdollista puhallinkäyrästöstä katsomalla. Jos ilmavirtojen suhde on aluksi hyvin suuri, pakkasella ilmalämmityskone saattaa tehdä ylimääräisiä sulatusjaksoja vaikeuttaen ilmavirtojen säätöä. Tarkista ilmavirrat mittaamalla ne venttiileistä ja tarvittaessa hienosäädä prosenttiarvoja.

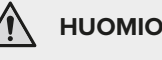

Ilmanvaihdon säätäjä tekee tulo- ja poistoilma-asetukset ilmalämmityskoneen käyttöönoton yhteydessä. Älä tee muutoksia asetuksiin muutoin kuin ilmalämmityskoneen uudelleensäätämisen yhteydessä. Ilmanvaihdon säätäminen ylipaineiseksi voi vahingoittaa talon rakenteita.

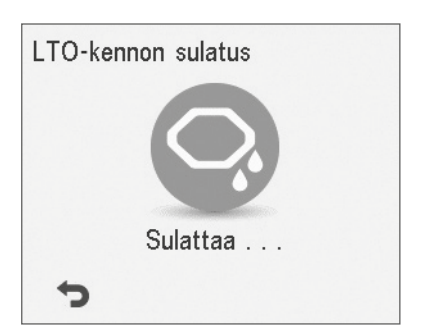

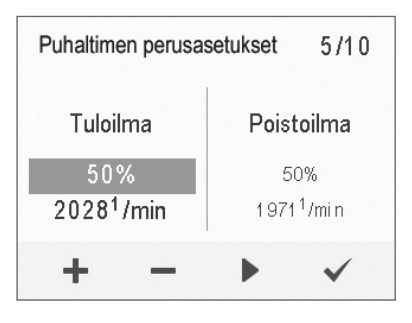

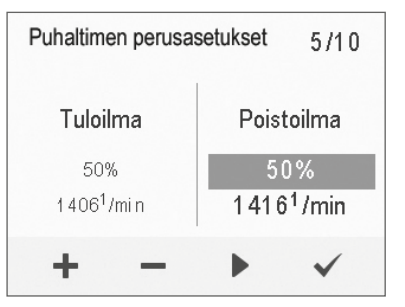

#### НООМАА

Jos ulkoilma on hyvin kylmää (alle -10 °C alumiinikennolla tai alle -3 °C muovikennolla), ilmalämmityskone voi joutua sulattamaan lämmöntalteenottokennoa. Tällöin ilmavirtoja ei voi säätää ja ohjaimen näytössä näkyy **Sulattaa**-kuvake.

## Tulo- ja poistoilmavirran säätäminen

- Aseta tuloilmapuhaltimen teho prosentteina enimmäistehosta Plus- tai Miinus-painikkeilla. Puhaltimen kierrosnopeus (1/min) muuttuu prosenttiarvon perusteella.
- 2. Mittaa ja säädä tuloilmavirrat ilmavirran mittayhteitä ja puhallinkäyrästöä hyväksikäyttäen oikeiksi.
- 3. Paina Nuoli oikealle -painiketta.
- Aseta poistoilman määrä prosentteina enimmäistehosta Plus- tai Miinus-painikkeilla. Puhaltimen kierrosnopeus (1/min) muuttuu prosenttiarvon perusteella. Mittaa ja säädä poistoilmavirrat venttiileiltä oikeiksi.
- 5. Valitse Hyväksy. Poistoilmapuhaltimen teho on nyt asetettu.
- 6. Merkitse asetetut prosenttiluvut mittauspöytäkirjaan.

VIHJE

Voit selata Puhaltimen perusasetukset -asetuksia Nuoli oikealle -painikkeella.

#### НООМАА

Mikäli ilmalämmityskone on otettu käyttöön ennen ilmavirtojen säätämistä, suosittelemme, että ilmalämmityskoneen tehdasasetukset palautetaan ennen säätötyön aloittamista (ks. Profiilien asetusten muokkaaminen ja tallentaminen, s. 16). Silloin koneen asetukset ovat optimaaliset ilmavirtojen säätöä varten ja säädön aikana tehdyt asetukset tallentuvat käyttöönottoasetuksiksi. Myöhemmin tehdyt muutokset tallentuvat käyttäjäasetuksiksi. Sekä käyttöönotto- että käyttäjäasetukset voidaan palauttaa myöhemmin, vaikka asetuksia olisi jälkikäteen muutettu.

11

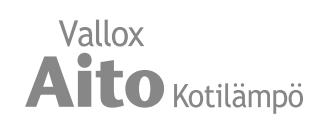

# **PROFIILIEN ASETUKSET**

HUOMAA

Oletusarvoisesti Kotona-profiilin puhallinnopeus on edellä asetetuista perusilmanvaihdon ilmavirroista suurempi prosenttiarvo. Suosittelemme tätä perusilmanvaihtomäärää Kotona-profiilin asetukseksi. Kun olet asettanut Kotona-profiilin puhallinnopeuden, Poissa-profiilin puhallinnopeudeksi tulee oletusarvoisesti -30 % Kotona-profiilin puhallinnopeudesta. Suosittelemme oletusarvoisia puhallinnopeuksia. Voit tarvittaessa kuitenkin muuttaa asetuksia.

## Kotona- ja Poissa-profiilit

Aseta profiilien ilmanvaihtoasetukset seuraavasti:

- Aseta profiilin puhallinnopeusarvo prosentteina enimmäistehosta Plus- tai Miinus-painikkeilla.
- 2. Profiilin puhallinnopeusarvo on nyt asetettu.
- 3. Siirry seuraavaan vaiheeseen valitsemalla Nuoli oikealle.
- 4. Aseta profiilin haluttu sisälämpötila **Plus** tai **Miinus**-painikkeilla. Voit säätää lämpötilaa välillä +10 °C +25 °C.
- 5. Profiilin sisälämpötila on nyt asetettu.
- 6. Siirry seuraavaan vaiheeseen valitsemalla Nuoli oikealle.
- 7. Valitse **Plus** tai **Miinus**-painikkeilla, onko puhallinnopeuden automaattinen säätö ilman suhteellisen kosteuden perusteella päällä vai pois.
- 8. Puhallinnopeuden automaattinen säätö ilman suhteellisen kosteuden perusteella on nyt asetettu.
- 9. Siirry seuraavaan vaiheeseen valitsemalla Nuoli oikealle.
- 10. Valitse **Plus** tai **Miinus**-painikkeilla, onko puhallinnopeuden automaattinen säätö ilman hiilidioksidipitoisuuden perusteella käytössä vai ei.
- 11. Puhallinnopeuden automaattinen säätö ilman hiilidioksidipitoisuuden perusteella on nyt asetettu.
- 12. Valitse Hyväksy.
- 13. Siirry seuraavan profiilin asetuksiin valitsemalla Nuoli oikealle.

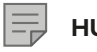

#### HUOMAA

Kun olet asettanut Kotona-profiilin puhallinnopeuden, niin Tehostus-profiilin puhallinnopeudeksi tulee oletusarvoisesti +30 % Kotona-profiilin puhallinnopeudesta. Suosittelemme tätä puhallinnopeutta Tehostus-profiilin asetukseksi. Voit tarvittaessa kuitenkin muuttaa sitä.

## Tehostus-profiili

Tehostus-profiilin puhallinnopeus, tuloilman lämpötila, puhallinnopeuden säätö automaattisesti ilman suhteellisen kosteuden tai hiilidioksidipitoisuuden perusteella asetetaan samalla tavoin kuin Kotona- ja Poissa-profiileissa. Tehostus-profiilissa on lisäksi ajastustoiminnon asetus.

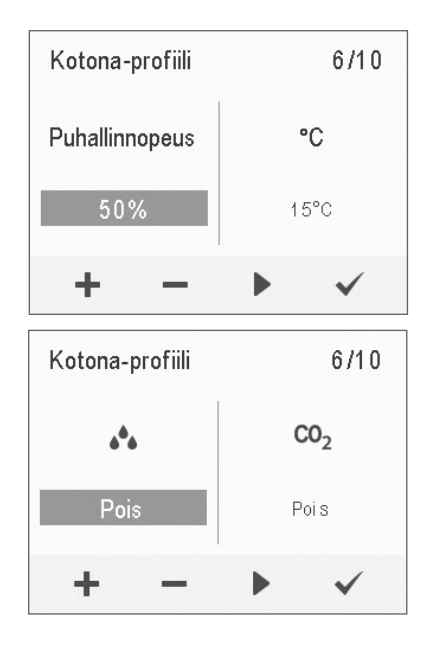

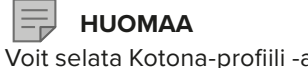

Voit selata Kotona-profiili -asetuksia Nuoli oikealle -painikkeella.

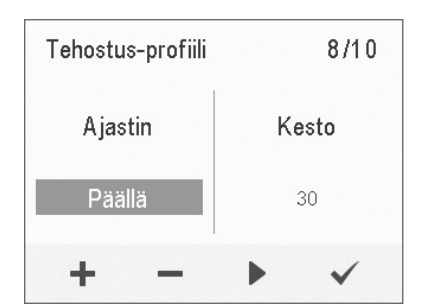

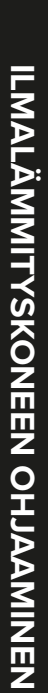

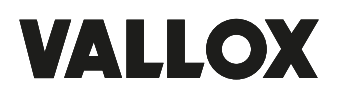

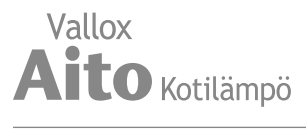

- Valitse Plus- tai Miinus-painikkeilla, onko profiilin ajastustoiminto käytössä vai ei. Vaihtoehdot ovat:
- Päällä Kun ajastin on käytössä, Tehostus-profiili on käytössä vain ajastimen määrittämän ajan.
- 3. **Pois** Kun ajastin ei ole käytössä, **Tehostus**-profiili on käytössä, kunnes vaihdat (tai viikkokello vaihtaa) profiilia.
- 4. Siirry seuraavaan vaiheeseen valitsemalla Nuoli oikealle.
- Aseta profiilin ajastuksen kestoaika minuutteina Plus- tai Miinus-painikkeilla.
- 6. Valitse Hyväksy.
- 7. Siirry seuraavan profiilin asetuksiin valitsemalla Nuoli oikealle.

#### Takkatoiminto-profiili

- 1. Aseta takkatoiminnon kestoaika minuuteissa Plus- tai Miinus-painikkeilla.
- 2. Takkatoiminto-profiilin kestoaika on nyt asetettu.
- 3. Siirry seuraavaan vaiheeseen valitsemalla Nuoli oikealle.
- Aseta Takkatoiminto-profiilin tuloilmapuhaltimen teho prosentteina enimmäistehosta Plus- tai Miinus-painikkeilla.

# 

Suosittelemme, että kasvatat takkatoiminnossa tuloilmapuhaltimen tehoa ylipaineen saamiseksi ilmanvaihtovyöhykkeelle. Emme suosittele poistoilmapuhaltimen tehon pienentämistä.

- 5. Takkatoiminto-profiilin tuloilmapuhaltimen teho on nyt asetettu.
- 6. Siirry seuraavaan vaiheeseen valitsemalla Nuoli oikealle.
- 7. Aseta **Takkatoiminto**-profiilin poistoilmapuhaltimen teho prosentteina enimmäistehosta **Plus** tai **Miinus**-painikkeilla.
- 8. Takkatoiminto-profiilin poistoilmapuhaltimen teho on nyt asetettu.
- 9. Siirry seuraavaan vaiheeseen valitsemalla Nuoli oikealle.
- 10. Valitse **Plus** tai **Miinus**-painikkeilla, onko profiilin ajastustoiminto käytössä vai ei. Vaihtoehdot ovat:
- 11. **Päällä** Kun ajastin on käytössä, **Takkatoiminto**-profiili on käytössä vain ajastimen määrittämän ajan.
- 12. **Pois** Kun ajastin ei ole käytössä, **Takkatoiminto**-profiili on käytössä, kunnes vaihdat (tai viikkokello vaihtaa) profiilia.
- 13. Profiilin ajastustoiminnon käyttö on nyt asetettu.
- 14. Valitse Hyväksy.

# 

Älä kytke ajastustoimintoa pois päältä, mikäli ulkoisessa takkakytkimessä ei ole ajastinta.

# Viimeistely

Kun ohjatun käyttöönoton kaikki vaiheet on suoritettu, viimeistele käyttöönotto seuraavasti:

- 1. Jos haluat palata takaisin muuttamaan jotakin arvoa, siirry nuolipainikkeilla haluamallesi riville ja valitse **Hyväksy**.
- 2. Kun olet tyytyväinen asetuksiin, valitse nuolipainikkeilla **Käynnistä** ja valitse **Hyväksy**.

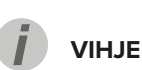

Voit selata Tehostus- tai Takkatoiminto -asetuksia Nuoli oikealle -painikkeella.

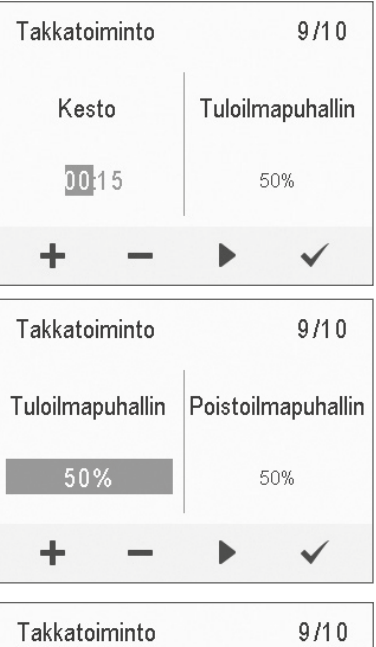

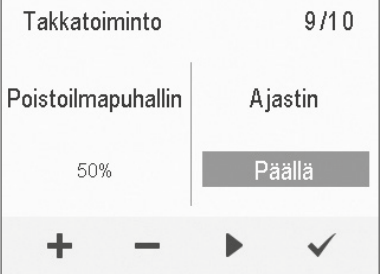

| Käyttöönotto tehty  | 10/10 |
|---------------------|-------|
| Käynni stä          | ~     |
| Kieli               | ~     |
| Aika ja päivämäärä  | ~     |
| Lukkokoodi          | ~     |
| Käyttöoi keus       | ~     |
| Aloita käyttöönotto | ~     |

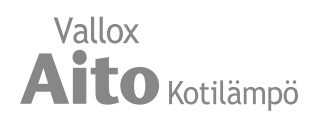

# ILMALÄMMITYSKONEEN NELJÄ PROFIILIA

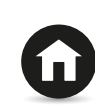

# Kotona

Käytä tätä profiilia, kun asunnossa tai tiloissa oleskellaan.

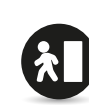

# Poissa

Käytä tätä profiilia, kun asunnossa tai tiloissa ei oleskella esimerkiksi matkan tai muun pidemmän poissaolon aikana.

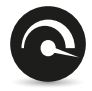

#### Tehostus

Käytä tätä profiilia, kun asunnossa tai tiloissa on paljon ihmisiä, tai kun haluat tehostaa ilmanvaihtoa muista syistä.

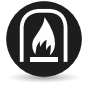

#### Takkatoiminto

Käytä tätä profiilia esimerkiksi, kun sytytät takkaa. Tätä profiilia käytetään pääasiassa luomaan asuntoon hetkellinen ylipaine.

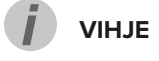

Käyttämällä Kotona-, Poissa- ja Tehostus-profiileja kulloisenkin tarpeen mukaan voit säästää energiaa.

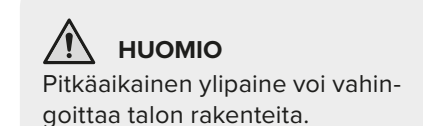

# Ilmanvaihtoprofiileihin liittyvät symbolit

Profiilien päänäytöissä käytetään seuraavia symboleja: Taulu 2. Profiilien symbolit

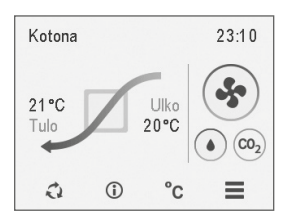

| SYMBOLI | KUVAUS                                                                                                    |
|---------|----------------------------------------------------------------------------------------------------|
|         | Käytössä on joko Kotona-, Poissa- tai Tehostus-profiili. Viikkokello ei ole käytössä.                                                                                                    |
| G       | Käytössä on joko Kotona-, Poissa- tai Tehostus-profiili. Viikkokello on käytössä.                                                                                                    |
| A       | Käytössä on Takkatoiminto-profiili. Viikkokello on mahdollisesti käytössä.                                                                                                    |
| * * *   | Nämä symbolit ilmaisevat käytössä olevan profiilin. Pienin puhallinkuvake ilmaisee, että käytössä on Poissa-profiili ja suurin puhallinkuvake puolestaan ilmaisee, että käytössä on Tehostus-profiili.                                                                                                    |
|         | <ul> <li>Pisarasymbolit kuvaavat ilman suhteellisen kosteuden tasoa. Symbolit ovat:</li> <li>Yksi pisara – Kosteusanturi on asennettu ja ilman suhteellinen kosteus on normaalilla tasolla.</li> <li>Kaksi pisaraa – Ilman suhteellinen kosteus on hieman kohonnut. Puhallinnopeus tehostuu, jos automaattinen säätö on sallittu.</li> </ul>                                                                       |
|         | <ul> <li>Kolme pisaraa – Ilman suhteellinen kosteus on merkittävästi kohonnut. Puhallinnopeus<br/>tehostuu, jos automaattinen säätö on sallittu.</li> </ul>                                                                                                    |
|         | <ul> <li>Nämä symbolit kuvaavat ilman hiilidioksidipitoisuutta. Värikoodit ovat:</li> <li>Vihreä – Hiilidioksidianturi on asennettu ja hiilidioksidipitoisuus on normaali.</li> <li>Oranssi – Hiilidioksidipitoisuus on hieman koholla. Puhallinnopeus tehostuu, jos automaattinen säätö on sallittu.</li> <li>Punainen – Hiilidioksidipitoisuus on merkittävästi koholla. Puhallinnopeus tehostuu, jos</li> </ul> |
|         | automaattinen saato on sailittu.                                                                                                    |

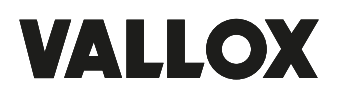

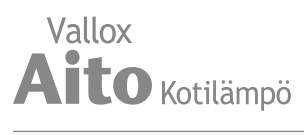

## Profiilin vaihtaminen

- Paina Vaihda profiilia O -painiketta, kunnes haluamasi ilmanvaihtoprofiilin kuvake näkyy näytössä.
- 2. Odota hetki, kunnes valitsemasi ilmanvaihtoprofiilin päänäkymä näkyy näytössä.
- 3. Ilmanvaihtoprofiili on nyt vaihdettu.

# Kotona-, Poissa- ja Tehostus -profiilien tietojen selaaminen

Kun haluat selata profiilin perustietoja, toimi seuraavasti:

- 1. Avaa haluamasi profiilin päänäkymä.
- 2. Valitse **Profiilitiedot** ①.

Profiilin ensimmäisellä tietonäytöllä on seuraavat tiedot:

- Tuloilma Ilmaisee ilmanvaihto-osasta lämmityspatterille tulevan ilman lämpötilan. Suluissa oleva lämpötila on haluttu sisälämpötila.
- Ulkoilma Ilmaisee ulkoilman lämpötilan.
- Puhallinnopeus Ilmaisee puhaltimen nopeuden. Jos ilmalämmityskoneessa on automaattinen puhallinnopeuden tehostus käytössä, sille asetettu arvo näkyy suluissa ja sen jälkeen näytetään todellinen puhaltimen nopeus.
- Kennon tila Ilmaisee ilmalämmityskoneen lämmöntalteenottokennon tilan. Mahdolliset tilat ovat:
  - Lämmitys Lämmöntalteenottokenno lämmittää sisään virtaavaa ulkoilmaa.
  - Viilennys Lämmöntalteenottokenno viilentää sisään virtaavaa ulkoilmaa.
  - Ohitus Sisään virtaava ulkoilma ohittaa lämmöntalteenottokennon.
  - Sulatus Lämmöntalteenottokennoa sulatetaan.
- 3. Siirry seuraavaan vaiheeseen valitsemalla Nuoli oikealle.

Profiilin toisella tietonäytöllä on seuraavat tiedot:

- Kosteus Ilmaisee korkeimman antureilta mitatun suhteellisen ilman kosteuden.
- Hiilidioksidi Ilmaisee korkeimman antureilta mitatun hiilidioksidipitoisuuden.
- Vaihda suodatin Ilmaisee seuraavan suositellun suodattimien vaihtopäivän.
- Käyttöpäivät Ilmaisee, kuinka kauan kone on ollut käytössä.

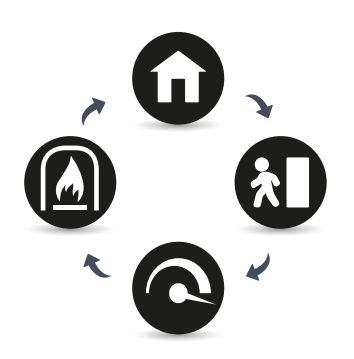

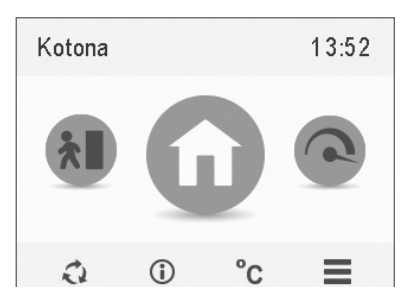

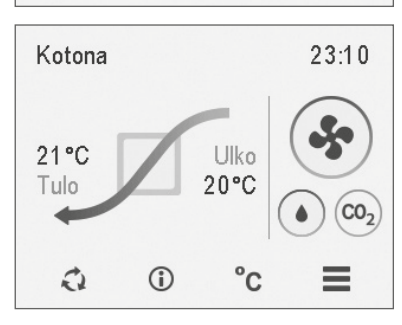

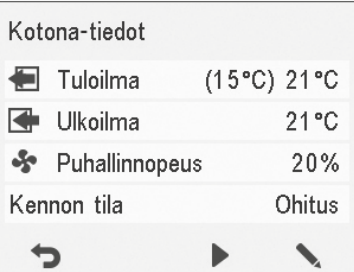

| Kotona-tiedot                 |            |
|-------------------------------|------------|
| <ul> <li>Kosteus</li> </ul>   | 82%        |
| CO <sub>2</sub> Hiilidioksidi | 533ppm     |
| Vaihda suodatin               | 20.03.2014 |
| Käyttöpäivät                  | 5pv 0v     |
| 5                             | • •        |

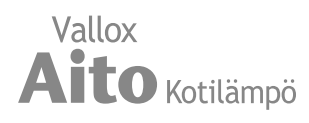

# Takkatoiminto-profiilin tietojen selaaminen

- 1. Avaa Takkatoiminto-profiilin päänäkymä:
- 2. Valitse Profiilitiedot (i).
- 3. Profiilin tietonäytöllä on seuraavat tiedot:
- **Kesto** Ilmaisee tehostetun ilmanvaihdon keston, kun **Takkatoiminto**profiili otetaan käyttöön. Arvo ilmaistaan tunneissa ja minuuteissa.
- **Tuloilmap. nopeus** Ilmaisee tuloilmapuhaltimen nopeuden prosenteissa suhteessa enimmäisnopeuteen.
- **Poistoilmap. nopeus** Ilmaisee poistoilmapuhaltimen nopeuden prosenteissa suhteessa enimmäisnopeuteen.

# Takkatoiminto Takkatoiminto Kesto 00:15 Tuloilmap. nopeus 50% Poistoilmap. nopeus 50%

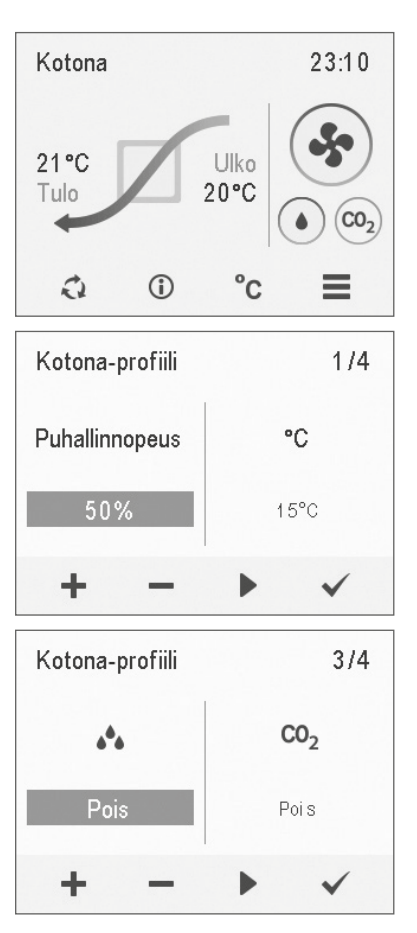

# Profiilien asetusten muokkaaminen ja tallentaminen

## TÄRKEÄÄ

Kone ei tallenna tekemiäsi asetuksia automaattisesti, vaikka käyttääkin niitä. Tekemäsi asetukset saattavat kadota esimerkiksi sähkökatkoksen aikana, ellet tallenna tekemiäsi asetuksia valitsemalla Erikoisasetukset > Asetusten tallennus ja palautus.

#### Profiilien asetusten muokkaaminen

- 1. Avaa haluamasi profiilin päänäkymä.
- 2. Valitse **Profiilitiedot** (i).
- 3. Valitse Muokkaa 🔪
- 4. Tee haluamasi muutokset asetuksiin kuten osiossa Ohjattu käyttöönotto-> Profiilien asetukset.

# Tehostus- ja Takkatoiminto-profiilien ajastintoiminnot

Tehostus- ja Takkatoiminto-profiileissa voi muokata lisäksi ajastustoimintoa. Katso Ohjattu käyttöönotto-> Profiilien asetukset.

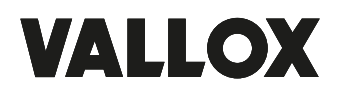

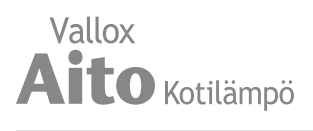

# LÄMPÖTILAT JA ANTURIT

# Lämpötilatietojen selaaminen

- 1. Valitse Asetukset => Lämpötilat ja anturit.
- 2. Valitse Hyväksy.

Lämpötilat ja anturit -yhteenvetonäytöllä on seuraavat tiedot:

- Sisä Ilmaisee koneeseen virtaavan, sisätiloista poistettavan ilman lämpötilan.
- Ulko Ilmaisee ulkoa koneeseen virtaavan ilman lämpötilan.
- Tulo Ilmaisee ilmanvaihto-osasta lämmityspatterille tulevan ilman lämpötilan.
- Jäte Ilmaisee koneesta ulos virtaavan ilman lämpötilan.

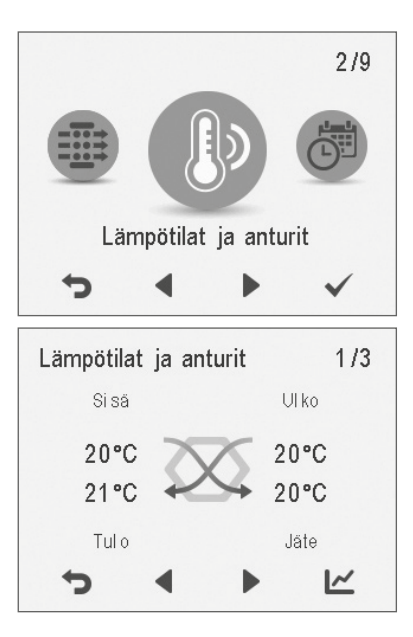

# 

Voit avata lämpötila- ja anturitiedot myös painamalla profiilinäytön lämpötilapainiketta.

# Lämpötilatilastojen selaaminen

- 1. Valitse Asetukset => Lämpötilat ja anturit.
- 2. Valitse Hyväksy.
- 3. Valitse Tilastot 🗠.
- 4. Näyttöön avautuu kuvaaja, joka kuvaa sisäilman lämpötilan edellisen 24 tunnin ajalta.
- Voit vaihtaa näkymää viikko- ja päivätilaston välillä Plus- tai Miinus-painikkeilla.
- 6. **Nuoli**-painikkeilla voit siirtyä tarkastelemaan ulkoilman, tuloilman ja jäteilman lämpötilatilastoja.
- 7. Voit kussakin kohdassa vaihtaa näkymää viikko- ja päivätilaston välillä **Plus** ja **Miinus**-painikkeilla.
- 8. Voit poistua valikosta **Paluu**-painikkeella.

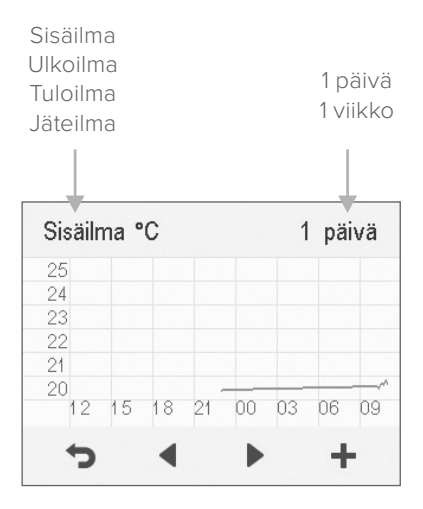

Sisäilman lämpötilan kuvaaja edelliseltä 24 tunnilta. Vastaavalla ruudulla esitetään myös ulko- ja tuloilma. Voit katsella kuvaajaa yhden päivän tai viikon jaksoissa.

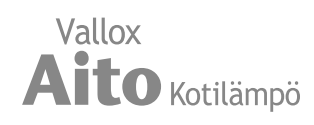

# Kosteus- ja hiilidioksidianturien mittaamien pitoisuuksien selaaminen

Halutessasi selata yksittäisten anturien mittaamia pitoisuuksia:

- 1. Valitse **Asetukset =** > **Lämpötilat ja anturit.**
- 2. Valitse Hyväksy.
- 3. Lämpötilat ja anturit -yhteenvetonäytöltä voit nuolipainikkeilla siirtyä tarkastelemaan kosteus- ja hiilidioksidianturien mittaamia suhteellista ilmankosteutta ja hiilidioksidipitoisuutta.

Halutessasi selata suhteellisen ilmankosteuden ja hiilidioksidipitoisuuksien tilastoja:

- 1. Paina haluamasi anturiryhmän kohdalla Tilastot 🗠.
- Näyttöön avautuu kuvaaja, joka kuvaa ilman suhteellista kosteutta ja hiilidioksidipitoisuutta edellisen 24 tunnin ajalta korkeimman pitoisuuden mitanneelta anturilta.
- Voit vaihtaa näkymää viikko- ja päivätilaston välillä Plus- tai Miinus-painikkeilla.
- 4. Voit poistua valikosta Paluu-painikkeella.

| Lämpötila | it ja an | turit | 2/3 |
|-----------|----------|-------|-----|
| Kosteus   |          |       |     |
| Anturi 1  |          |       | 78% |
| Anturi 2  |          |       | 80% |
|           |          |       |     |
| 5         | •        |       | ~   |

| Lämpötil  | at ja ant | urit | 3/3    |
|-----------|-----------|------|--------|
| Hiilidiok | sidi      |      |        |
| Anturi 1  |           |      | 535ppm |
|           |           |      |        |
|           |           |      |        |
| 5         | •         |      | ~      |

#### HUOMAA:

Yksityiskohtaisemmat ohjeet löydät osoitteesta www.vallox.com

# Ilmankosteus- ja hiilidioksidipitoisuustilastojen kuvaajat

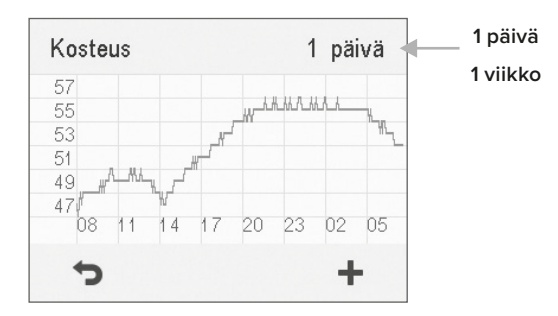

Suhteellisen ilmankosteuden kuvaaja edelliseltä 24 tunnilta. Voit katsella kuvaajaa yhden päivän tai viikon jaksoissa.

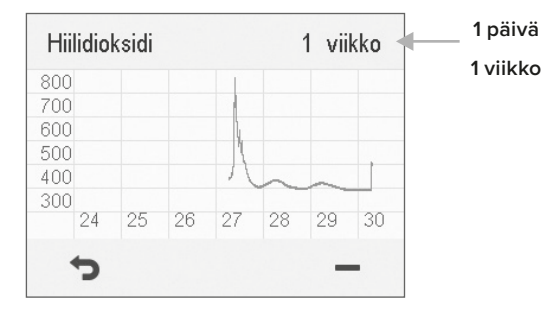

Hiilidioksidipitoisuuden kuvaaja edellisen viikon ajalta. Voit katsella kuvaajaa yhden päivän tai viikon jaksoissa.

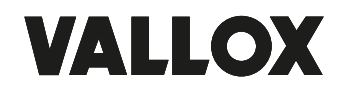

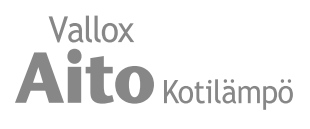

# ASETUKSET

#### Suodatinasetukset

- 1. Valitse Asetukset **Suodattimet.**
- 2. Valitse Hyväksy.
- 3. Suodattimen tilan yhteenvetonäytöllä on seuraavat tiedot:
  - Vaihdettu Ilmaisee päivämäärän, jolloin suodattimet on viimeksi vaihdettu.
  - **Tuleva muistutus** Ilmaisee päivämäärän, jolloin suodattimien vaihdosta seuraavan kerran muistutetaan.
  - Muistutusväli Ilmaisee suodattimien vaihdon muistutusvälin kuukausina.

Suodattimien vaihtopäivän asettaminen

Suodattimien vaihtaminen kuvataan ohjeen kohdassa Huolto.

Kun olet vaihtanut suodattimet, aseta tieto vaihtopäivästä.

- 1. Valitse Asetukset => Suodattimet.
- 2. Valitse Hyväksy.
- 3. Valitse Muokkaa 🔪
- 4. Suodattimien vaihto -näytössä valitse **Plus**. **Vaihdettu**-kentän arvoksi muuttuu **Tänään.**
- 5. Valitse Hyväksy.

#### ниомаа

Kone asettaa automaattisesti huoltomuistuttimen muistuttamaan suodattimien vaihdosta asettamasi muistutusvälin perusteella.

Suodattimien vaihdon muistutusvälin asettaminen

- 1. Valitse Asetukset **Suodattimet**.
- 2. Valitse Hyväksy.
- 3. Valitse Muokkaa 🔪
- 4. Valitse Nuoli oikealle.
- Aseta haluamasi muistutuksen kuukausimäärä Muistutusväli-kenttään Plus- tai Miinus-painikkeilla. Voit asettaa muistutusväliksi arvon väliltä 1-12 kuukautta. Tehdasasetus on 4 kk.
- 6. Valitse Hyväksy.

#### Suodattimien huoltomuistutin

Huoltomuistutin muistuttaa suodattimien vaihdosta ponnahdusikkunalla. Voit kuitata huoltomuistuttimen viestin valitsemalla **Hyväksy.** Kellopainiketta painamalla voit siirtää muistutusta viikolla eteenpäin.

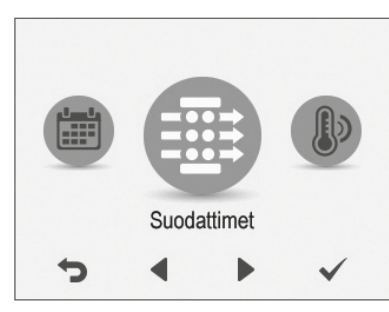

| Suodatin                             |            |  |  |
|--------------------------------------|------------|--|--|
| Vaihdettu                            | 27.06.2014 |  |  |
| Tuleva muistutus                     | 20.09.2014 |  |  |
| Muistutusväli                        | 4          |  |  |
| Tilaa suodattimet filters.vallox.com |            |  |  |
| 5                                    |            |  |  |

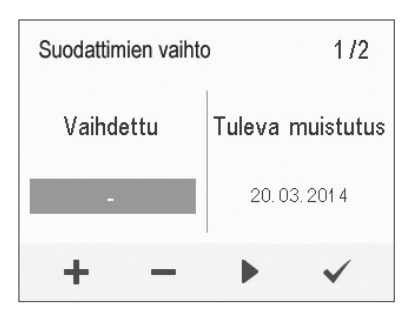

| Suodatin                  |              |
|---------------------------|--------------|
| Vaihdettu                 | 27.06.2014   |
| Tuleva muistutus          | 20.09.2014   |
| Muistutusväli             | 4            |
| Tilaa suodattimet filters | s.vallox.com |
| Ċ                         |              |

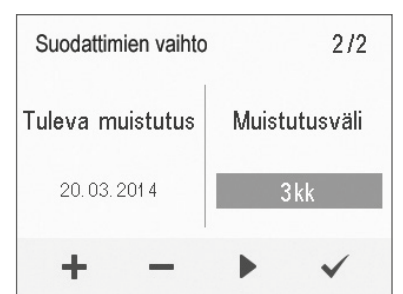

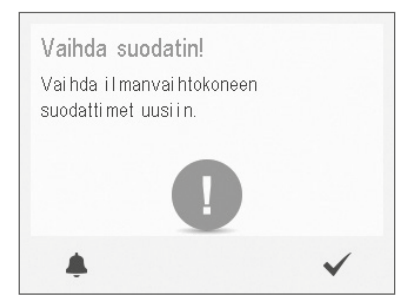

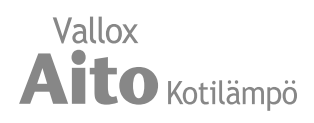

#### Näytön asetukset

Torkkuajan asettaminen

- 1. Valitse Asetukset **> Näytön asetukset.**
- 2. Valitse Hyväksy.
- 3. Aseta Torkkuaika minuuteissa Plus- tai Miinus-painikkeilla.
- 4. Valitse Hyväksy.

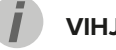

## VIHJE

MyVallox Control -ohjain siirtyy automaattisesti lepotilaan, kun asetettu Torkkuaika on kulunut. Kun haluat herättää MyVallox Control -ohjaimen, paina mitä tahansa ohjaimen painiketta.

#### Näytön kirkkauden säätäminen

- 1. Valitse Asetukset **> Näytön asetukset.**
- 2. Valitse Hyväksy.
- 3. Valitse Nuoli oikealle.
- 4. Aseta näytön kirkkaus Plus- tai Miinus-painikkeilla.
- 5. Valitse Hyväksy.

Käyttöliittymän kielen valitseminen

- 1. Valitse Asetukset => Kieli.
- 2. Valitse Hyväksy.
- 3. Valitse haluamasi kieli.
- 4. Valitse Hyväksy.

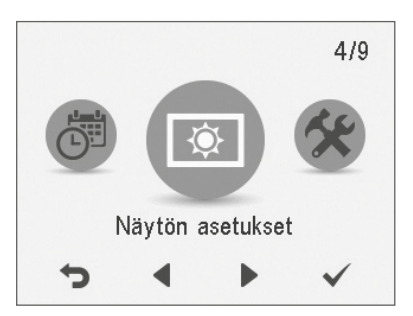

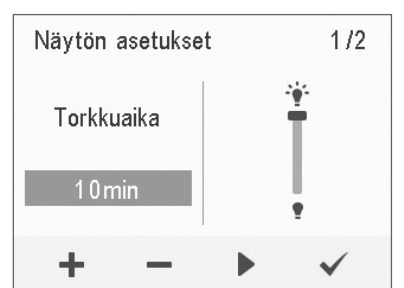

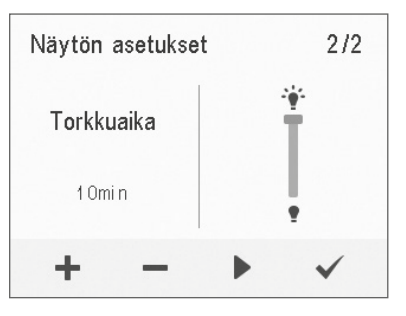

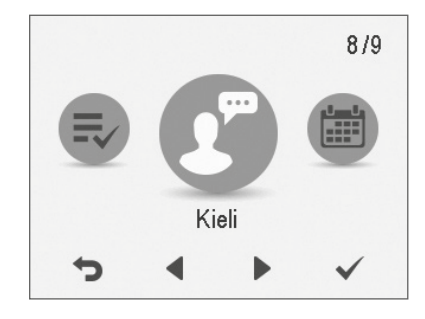

# VALLOX

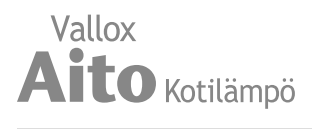

# Aika ja päivämäärä

Kellonajan ja päiväyksen asettaminen

Voit asettaa koneeseen seuraavat aika-asetukset:

- Kellonaika
- 24 tai 12 tunnin kello
- Automaattinen kesäaikaan siirtyminen
- Päivämäärä

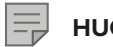

HUOMAA

Koneen kellonaika kestää muutaman tunnin sähkökatkoksen.

#### Kellonajan asettaminen

- 1. Valitse Asetukset => Aika ja päivämäärä.
- 2. Valitse Hyväksy.
- 3. Aseta tunnit Plus- tai Miinus-painikkeilla.
- 4. Valitse Nuoli oikealle.
- 5. Aseta minuutit Plus- tai Miinus-painikkeilla.
- 6. Valitse Hyväksy.

#### 24 tai 12 tunnin kellon valitseminen

Oletusarvoisesti käytössä on 24 tunnin kello. Jos haluat ottaa 12 tunnin kellon käyttöön:

- 1. Valitse Asetukset => Aika ja päivämäärä.
- 2. Valitse Hyväksy.
- 3. Valitse Nuoli oikealle, kunnes näyttö 2/4 avautuu.
- 4. Valitse Miinus. 24 h -asetuksen arvoksi muuttuu Pois.
- 5. Valitse Hyväksy.

#### Automaattinen kesäaikaan siirtyminen

Oletusarvoisesti automaattinen kesäaikaan siirtyminen on käytössä. Kun haluat käyttää manuaalista kesäaikaan siirtymistä:

- 1. Valitse Asetukset => Aika ja päivämäärä.
- 2. Valitse Hyväksy.
- 3. Valitse Nuoli oikealle, kunnes näyttö 3/4 avautuu.
- 4. Valitse Plus. Kesäaika-asetuksen arvoksi muuttuu Pois.
- 5. Valitse Hyväksy.

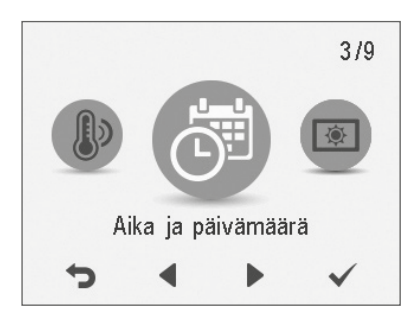

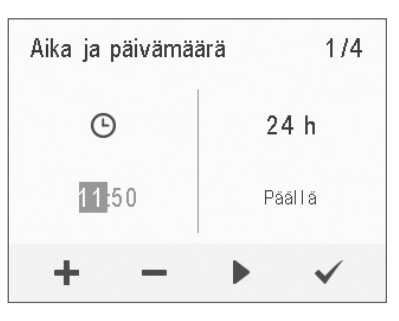

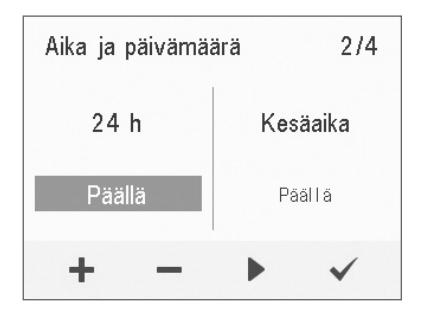

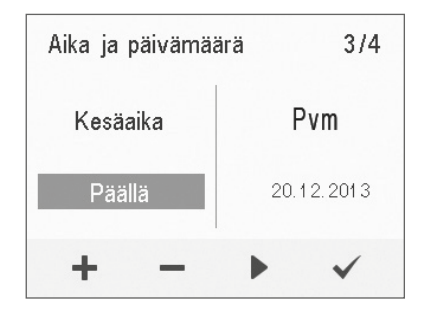

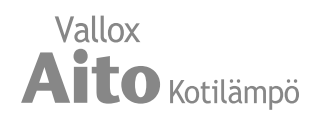

Päivämäärän asettaminen

- 1. Valitse Asetukset > Aika ja päivämäärä **=**.
- 2. Valitse Hyväksy.
- 3. Valitse Nuoli oikealle, kunnes näyttö 4/4 avautuu:
- 4. Aseta päivä Plus- tai Miinus-painikkeilla.
- 5. Valitse Nuoli oikealle.
- 6. Aseta kuukausi Plus- tai Miinus-painikkeilla.
- 7. Valitse Nuoli oikealle.
- 8. Aseta vuosi Plus- tai Miinus-painikkeilla.
- 9. Valitse Hyväksy.

#### Viikkokello

Viikkokellolla voit ohjelmoida ilmalämmityskoneelle viikko-ohjelman, jonka mukaan kone ohjaa ilmanvaihtoa. Voit asettaa viikon jokaiselle tunnille yhden seuraavista tiloista:

- Kotona Kotona-profiili käytössä.
- Poissa Poissa-profiili käytössä.
- Tehostus Tehostus-profiili käytössä.
- Tyhjä Älä muuta profiilia.

## 📄 ниомаа

Jos vaihdat profiilia manuaalisesti viikkokellon ollessa käytössä, niin valitsemasi profiili on käytössä, kunnes viikkokelloon ohjelmoitu seuraava jakso alkaa.

Mikäli kosteus- tai hiilidioksidianturit ohjaavat ilmanvaihtoa, ne säätävät puhallinnopeutta riippumatta siitä, mikä profiili on valittu manuaalisesti tai viikkokellolla.

#### Viikkokellon ottaminen käyttöön

- 1. Valitse **Asetukset > Viikkokello pois.**
- 2. Valitse Hyväksy.
- 3. Valitse **Asetukset**
- 4. Valitse Käynnistä viikkokello.
- 5. Valitse Valitse.
- 6. Ohjain vahvistaa viikkokellon olevan päällä.

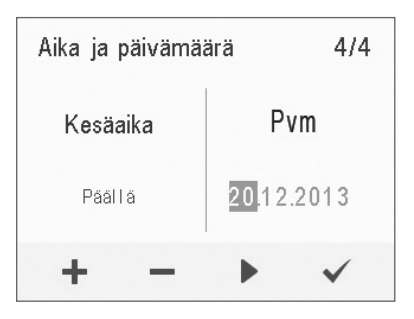

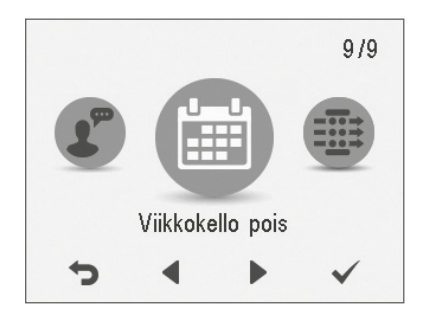

**VIHJE** Voit ottaa viikkokellon käyttöön tai poistaa sen käytöstä painamalla muutaman sekunnin ajan Hyväksy-painiketta Viikkokello-näytössä.

| Viikkoke                                                | llovalikko                                   | )           |   |
|---------------------------------------------------------|----------------------------------------------|-------------|---|
| Peruuta ja lo<br>Tal Lenna j<br>Poista kai<br>Käynnista | opeta<br>jalopeta<br>kki asetuk<br>äviikkoke | set<br>ello | _ |
| Ċ                                                       | •                                            |             | ۲ |

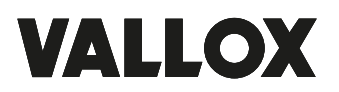

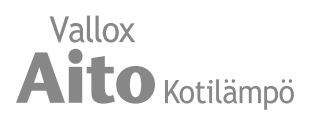

# Viikkokello

Viikko-ohjelman asettaminen ja muokkaaminen

- 1. Valitse Asetukset => Viikkokello päällä.
- 2. Valitse Hyväksy.
- 3. Valitse Nuoli oikealle -painikkeella haluamasi päivä.
- 4. Valitse Nuoli alas -painikkeella haluamasi kellonaika.
- 5. **Valitse**-painikkeella voit selata ja valita ilmanvaihtoprofiilin, joka otetaan käyttöön valitsemanasi aikana. Kuvakkeet ovat:

👖 Kotona-profiili.

Poissa-profiili.

**Tehostus**-profiili.

- 6. Valittuasi viikkokelloon haluamasi profiilit, valitse Asetukset.
- 7. Valitse **Tallenna ja lopeta** tai poistu tallentamatta viikko-ohjelmaa tai siihen tehtyjä muutoksia valitsemalla **Peruuta ja lopeta.**
- 8. Tallennettuasi viikkokello-ohjelman valitse Vahvistus-näytössä Hyväksy.

#### Viikkokellon poistaminen käytöstä

- 1. Valitse Asetukset => Viikkokello päällä.
- 2. Valitse Hyväksy.
- 3. Valitse Asetukset.
- 4. Valitse Pysäytä viikkokello.
- 5. Valitse Valitse.
- 6. Ohjain vahvistaa viikkokellon olevan pois päältä.
- 7. Viikkokello on nyt poistettu käytöstä. Mahdollisesti asettamasi viikko-ohjelma säilyy koneessa.

#### Viikkokellon asetusten poistaminen

Kun haluat poistaa asettamasi viikko-ohjelman:

- 1. Valitse Asetukset => Viikkokello päällä tai Viikkokello pois.
- 2. Valitse Hyväksy.
- 3. Valitse Asetukset.
- 4. Valitse Poista kaikki asetukset.
- 5. Hyväksy viikko-ohjelman poisto valitsemalla Hyväksy.
- 6. Viikkokellon asetukset on nyt poistettu.

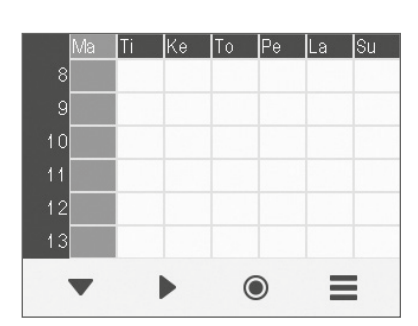

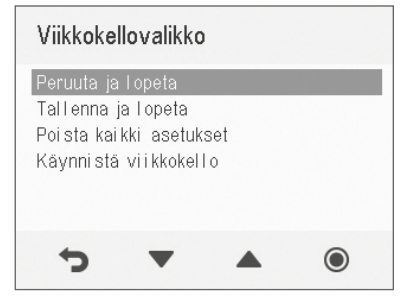

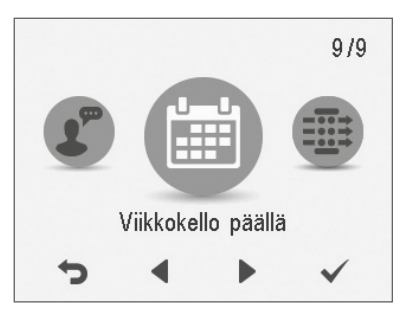

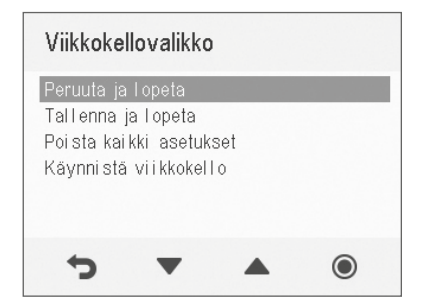

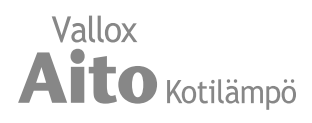

#### Esimerkki viikko-ohjelman asettamisesta

Tässä esimerkissä asetat seuraavan viikko-ohjelman:

- Ma-pe klo 8 17 olet *poissa* kotoa.
- Ma-pe klo 17 7 olet kotona.
- La 8 17 olet kotona.
- La klo 18 20 olet kotona ja tarvitset ilmanvaihdon tehostusta esimerkiksi ruuanlaiton vuoksi.
- La klo 21 ma klo 8 olet kotona.

Aseta viikkokello seuraavasti:

- 1. Avaa viikkokello.
- 2. Valitse maanantai ja tee seuraavat asetukset:
  - Kello 8, aseta Poissa-profiili.
  - Kello 17, aseta **Kotona**-profiili.
- 3. Tee maanantaita vastaavat asetukset myös muille arkipäiville.
- 4. Valitse lauantai ja tee seuraavat asetukset:
  - Kello 18, aseta Tehostus-profiili.
  - Kello 21, aseta Kotona-profiili.
- 5. Varmista, että viikkokello on käytössä.
- 6. Viikko-ohjelma on nyt asetettu.

# Lämpötilan säätö

Haluttu lämpötila asetetaan MyVallox Control -ohjaimesta (ks. Kotona- ja Poissa-profiilit, s. 12). Asunnon sisälämpötila säädetään kiertoilma-aukossa olevan lämpötila-anturin antaman arvon perusteella. Tarvittaessa kiertoilma-aukossa oleva lämpötila-anturi voidaan korvata erillisellä huoneeseen sijoitettavalla huonelämpötila-anturilla (lisävaruste).

Mikäli asunnon lämpötila ei saavuta haluttua asetusarvoa, voidaan lämpötilaan vaikuttaa seuraavasti:

- Nostamalla kiertoilmapuhaltimen nopeutta (Simple Control –ohjain)
- Nostamalla lämmityspatterille tulevan veden lämpötilaa
- Nostamalla lämmityspatterille tulevan veden virtausnopeutta

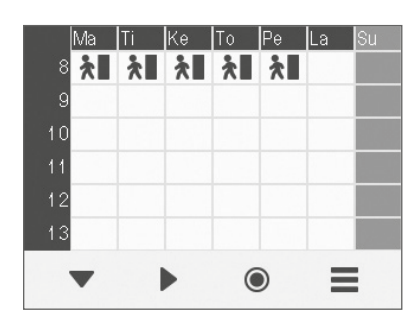

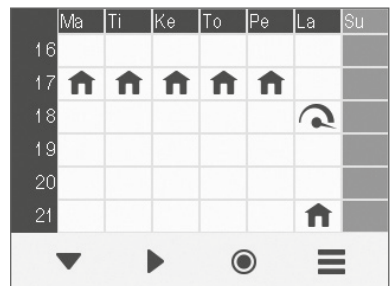

Yllä olevissa kuvissa viikkokello on asetettu esimerkin mukaisesti.

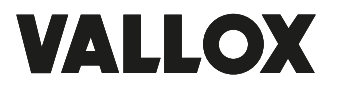

# KIERTOILMAPUHALTIMEN NOPEUDEN SÄÄTÖ VALLOX SIMPLE CONTROL -OHJAIMELLA

Simple Control -ohjain on neliportainen kytkin, jonka jokainen nopeus voidaan säätää potentiometrillä portaattomasti.

# Mittatiedot

Leveys 85 mm / korkeus 95 mm / Syvyys 39 mm

# Asennus (A)

Ohjaimen pohja kiinnitetään ruuveilla seinään tai uppoasennusrasian päälle. Ohjaimelle tulee vetää ilmanvaihtokoneelta 4 x 0.25 mm<sup>2</sup> signaalikaapeli. Kaapeli kytketään kytkentäkaavion mukaisesti.

# Johdotus (B)

Piirilevyllä oleva LED syttyy, kun LED-liittimeen kytketään GND/– .

# Säätö (C)

Ohjaimelle tulee ainoastaan matala signaalijännite, joten säätö voidaan suorittaa ohjaimen ollessa kytkettynä ja ilmanvaihtokoneen ollessa käynnissä.

Säätö tapahtuu ohjaimen nupin alta neljästä reiästä nopeus kerrallaan, aina kulloistakin nopeutta vastaavasta potentiometristä. Säädetty arvo on mitattavissa myös nupin alta löytyvistä mittauspisteistä (merkinnät S ja –) yleismittarin tasavirran jännitemittauksella. Säätöalue on ~2...11,2 V.

Ohjausjännite suurenee vääntämällä potentiometriä myötäpäivään.

Älä säädä ohjausjännitettä niin pieneksi, että puhallin ei käynnisty.

# Simple Control

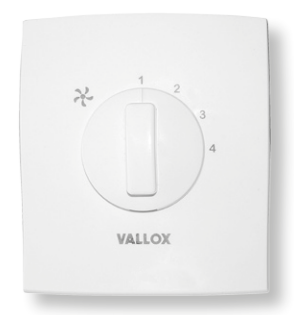

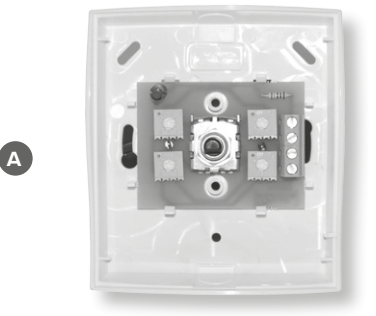

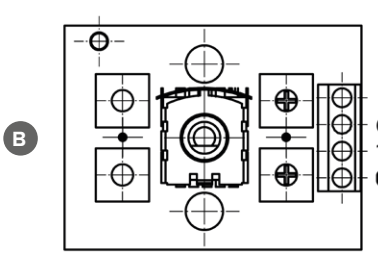

LED GND / -11,2Vdc / + CONTROL / S

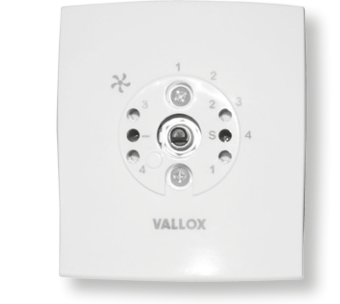

C

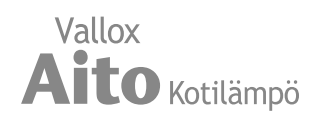

# HUOLTO

# Suodattimien vaihto

Suodattimet suositellaan vaihdettavaksi keväisin ja syksyisin, kuitenkin vähintään kerran vuodessa.

- 1. Irrota Kotilämpökoneen pistotulppa.
- 2. Avaa Vallox Aito Kotilämpökoneen ovi.
- Irrota ilmanvaihto-osan oven kolme sormiruuvia ja nosta ovi pois.
- 4. Vaihda suodattimet (A, B, C, D).
- 5. Laita ilmanvaihto-osan ovi takasin paikoilleen ja kiinnitä sormiruuvit.
- 6. Sulje Kotilämpökoneen ovi.
- 7. Kytke pistotulppa takaisin pistorasiaan.

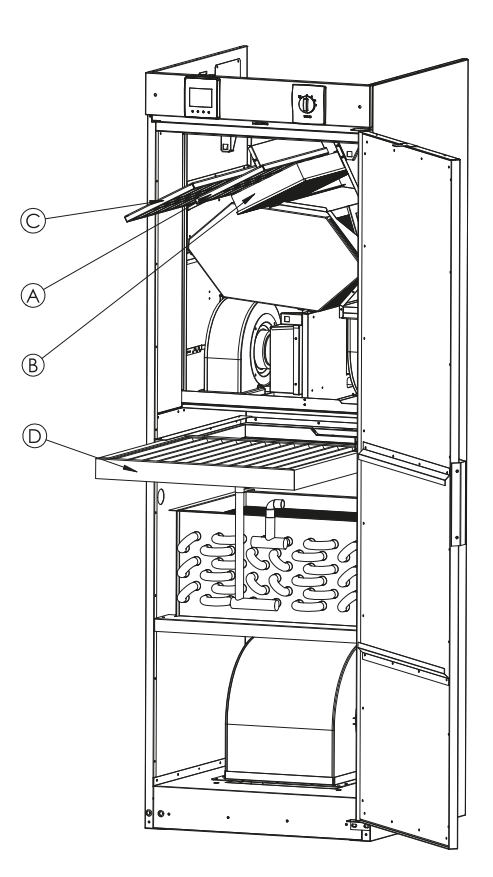

# Lämmöntalteenottokennon tarkistus ja puhdistus

Tarkasta lämmöntalteenottokennon puhtaus noin vuoden välein suodattimien vaihdon yhteydessä ja pese se tarvittaessa.

- 1. Irrota Kotilämpökoneen pistotulppa.
- 2. Aukaise kotilämpökoneen ovi ja irrota LTO-osan ovi.
- 3. Poista suodatin (C) ja suodatinkehys.
- 4. Irrota kennon ylätukilista (F).
- 5. Nosta ja vedä kenno (E) pois varovasti.
- 6. Mikäli kenno on likaantunut, pese upottamalla se lämpimään veteen, jossa on astianpesuainetta.
- 7. Huuhtele kenno puhtaaksi vesisuihkulla. Älä käytä painepesuria.
- Kun vesi on valunut pois lamellien välistä, asenna kenno takaisin. Huom! LTO-kenno on 5° kulmassa oikea pääty alempana.
- 9. Kokoa Kotilämpökone päinvastaisessa järjestyksessä.
- 10. Sulje ovet ja kytke pistotulppa takaisin pistorasiaan.

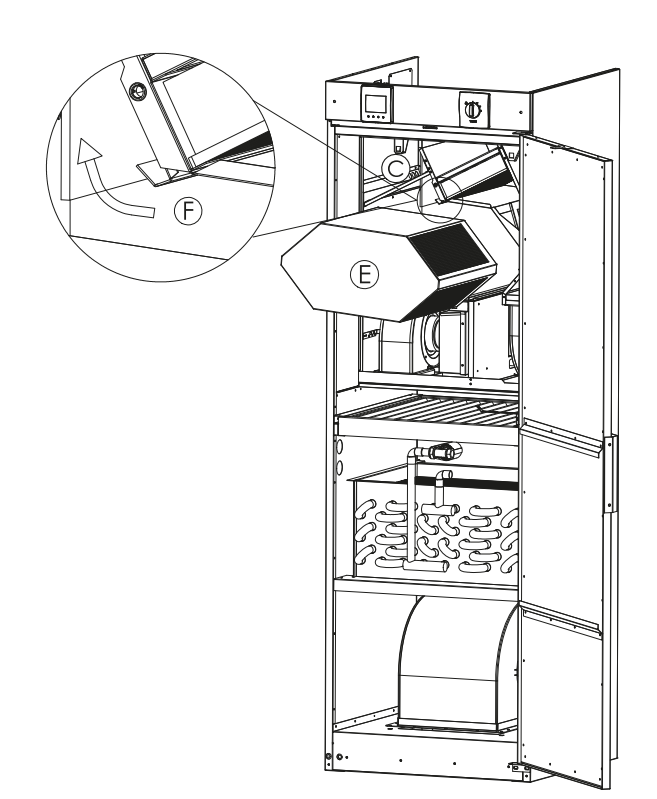

# VALLOX

HUOLTO

# **Puhaltimet**

Tarkista puhaltimien puhtaus suodattimien ja lämmöntalteenottokennon huollon yhteydessä.

Puhdista puhaltimet tarvittaessa. Irrota puhaltimet koneesta puhdistusta varten. Voit puhdistaa puhaltimien siipipyörät paineilmalla tai harjaamalla ne siveltimellä.

Älä poista äläkä siirrä puhaltimen siipipyörässä olevia tasapainopaloja.

#### Poistopuhaltimen (G) irrottaminen

- 1. Irrota kiinnitysruuvi (I) (kuusiokoloruuvi AV 4mm), aluslaatta ja tärinänvaimennuskumi (J).
- 2. Laske puhallin (G) pohja-altaan päälle.
- 3. Irrota puhaltimen johtojen pikaliittimet.
- 4. Nosta puhallin (G) pois.
- 5. Tarkista, että puhaltimen kauluskumi on paikoillaan.
- 6. Asenna puhallin (G) takaisin paikoilleen.

#### Tulopuhaltimen (H) irrottaminen

- 1. Poista kiertoilmasuodatin (D).
- 2. Irrota kiinnitysruuvi (I) (kuusiokoloruuvi AV 4mm), aluslaatta ja tärinänvaimennuskumi (J).
- 3. Laske puhallin (H) pohja-altaan päälle.
- 4. Irrota puhaltimen johtojen pikaliittimet.
- 5. Nosta puhallin (H) pois.
- 6. Tarkista, että puhaltimen kauluskumi on paikoillaan.
- 7. Asenna puhallin (H) takaisin paikoilleen.

#### Kiertoilmapuhaltimen (K) irrottaminen

- 1. Irrota puhaltimen johto pikaliittimestä ja maajohto puhaltimen rungosta.
- 2. Irrota kiinnitysruuvit (L), aluslaatat ja tärinänvaimennuskumit (J).
- 3. Nosta puhallin (K) pois.
- 4. Tarkista puhaltimen kiinnityspellissä olevan tiivistenauhan kunto ja vaihda se tarvittaessa.
- Kun asennat kiertoilmapuhaltimen (K) takaisin kiinnityspellin päälle, laita ensin tärinänvaimennuskumi (J), jonka päälle asennat kiertoilmapuhaltimen (K).

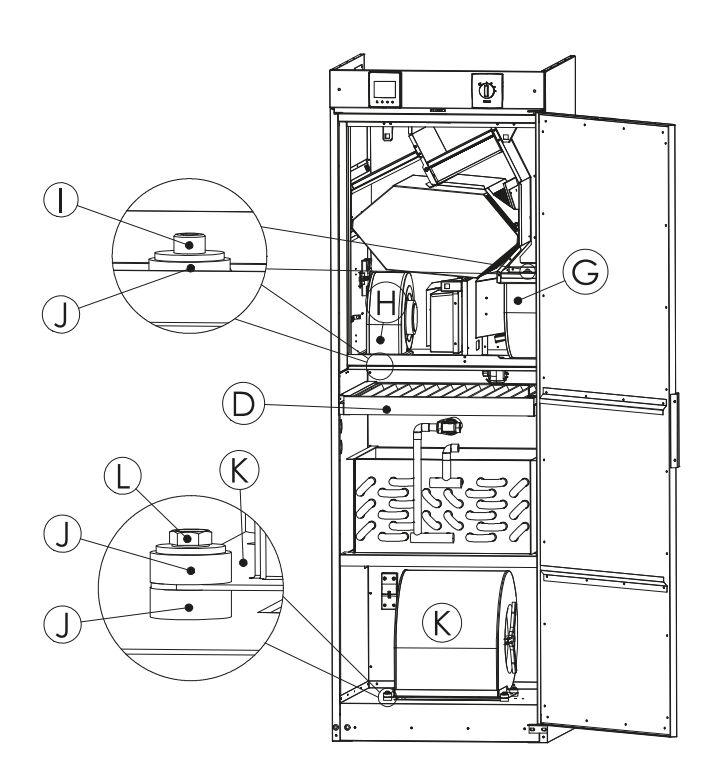

# ниоміо

Kun Aito Kotilämpökoneen pistotulppa on irrotettu pistorasiasta, odota 5 min. ennen kuin aloitat kiertoilmapuhaltimen (K) huoltotyöt!

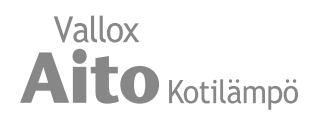

# KONDENSSIVESI

Lämmityskaudella poistoilman kosteus tiivistyy kondenssivedeksi. Veden muodostus saattaa olla runsasta.

Vallox Aito Kotilämmössä on valmiiksi asennettu Vallox Silent Klick -vesilukko (M) kiertoilmapuhaltimen vieressä.

#### Puhdista vesilukko

Varmista huoltotoimenpiteiden yhteydessä, esimerkiksi syksyllä ennen lämmityskauden alkua, että LTO-osan pohja-altaassa oleva Vallox Silent Klick -vesilukko (M) ei ole tukkeutunut. Voit tarkistaa asian kaatamalla vähän vettä altaaseen. Puhdista vesilukko tarvittaessa.

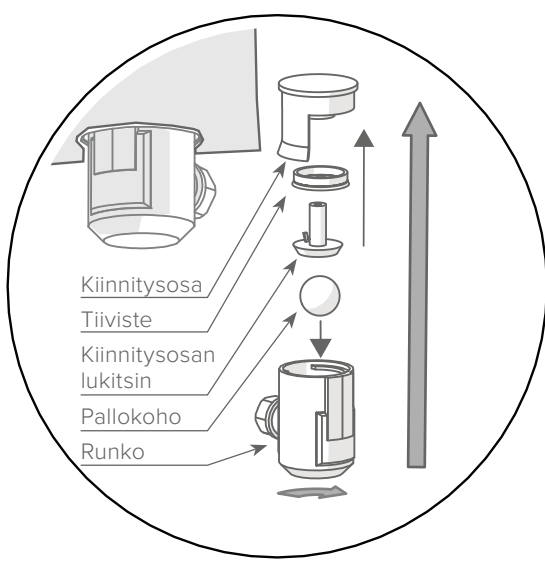

Vallox Silent Klick -vesilukko

#### Nestepatterin putkiyhteiden liitäntä

Patterissa olevien putkiyhteiden liittimissä on  $\frac{1}{2}$ " sisäkierre.

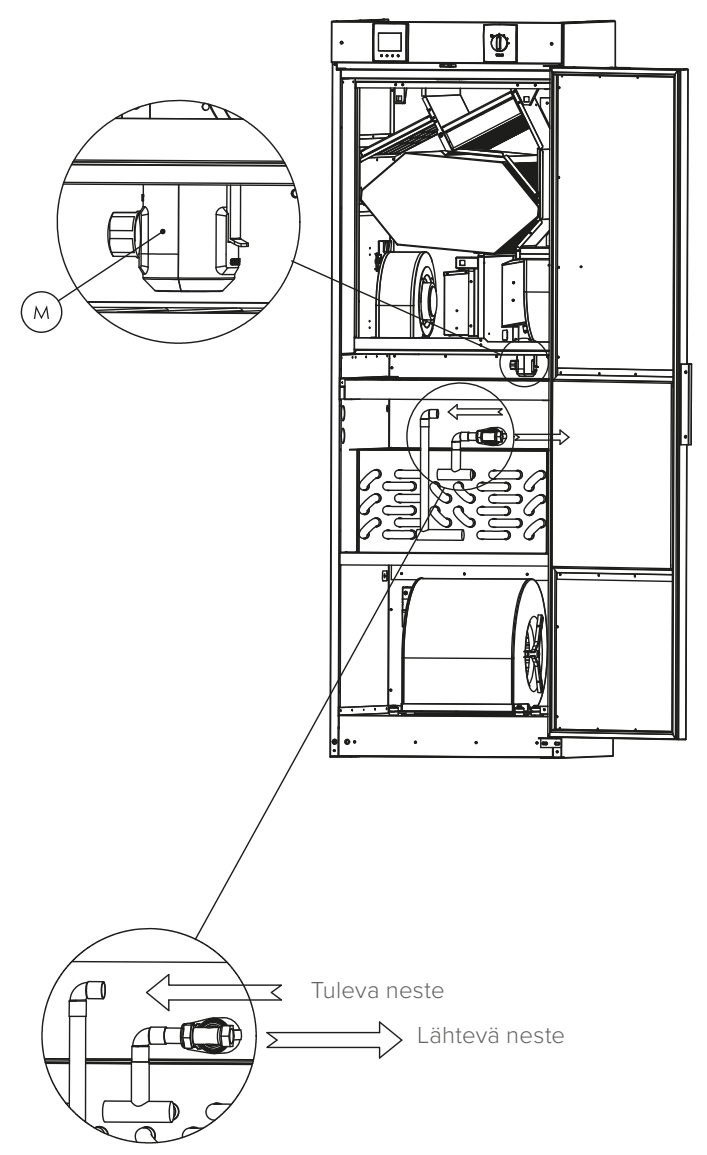

# VALLOX

| Nimike       Tuotenumero       LV-numero         Yuppinumero       318         Ilmamäärä       Poistoilma       102 dm³s 100Pa         Tuolimanäärä       Poistoilma       102 dm³s 100Pa         Sänkoliitäntä       230 V, 50 Hz = 81 A (pistotulppa)         Kiertoilma       LP 34         Lämmityspatteri       Nestepatteri VKL         Läsälköliitäntä       230 V, 50 Hz = 81 A (pistotulppa)         Kotelointiluokka       IP 34         Usityspatteri       Nestepatteri VKL         Läämmityspatteri       Sähkö 900 W         Puhaltimet       Poistoilma         Vuosityötysuhde       019 kW 0,9 A         0,455 kW 3,0 A       90 %         10 (155 l/s)       90 %         10 (155 l/s)       90 %         10 (155 l/s)       90 %         10 (155 l/s)       90 %         10 (155 l/s)       90 %         10 (155 l/s)       90 %         10 (155 l/s)       90 %         10 (155 l/s)       90 %         10 (155 l/s)       90 %         10 (155 l/s)       90 %         10 (155 l/s)       90 %         10 (155 l/s)       90 %         10 (155 l/s)       90 %                                                                                                    |   | IENNISE                                        |                                                           | l                                                                                            |                                            |  |  |
|----------------------------------------------------------------------------------------------------|---|------------------------------------------------|-----------------------------------------------------------|----------------------------------------------------------------------------------------------|--------------------------------------------|--|--|
| Tyyppinumero     3118       Ilmamäärät     Poistolima<br>Tuloilma<br>Tuloilma     102 dm²/s 100Pa<br>120 dm²/s 100Pa       Sähköliitäntä     230 V, 50 Hz + 8.1 A (pistotulppa)       Sähköliitäntä     230 V, 50 Hz + 8.1 A (pistotulppa)       Kotelointiluokka     IP 34       Lämmityspatteri     Nestepatteri VKL       Lisälämmityspatteri     Nestepatteri VKL       Lisälämmityspatteri     Nestepatteri VKL       Usilaimet     Poistolima<br>Tuloilma     0,119 kW 0,9 A       Ority SW 0,9 A     0,119 kW 0,9 A       Vuosihyötysuhde     0,465 kW 3,0 A       Hyötysuhtet (LTO - coa)<br>Vuosihyötysuhde     71 %       Ominaissähköteho SFP < 1,0 (250 l/s)     10 (35 l/s)       Hyötysyhteet (kiertoilma)     Ominaissähköteho SFP < 1,0 (250 l/s)       Lämmöntalteenotto     Ristivastavirtakenno >80%       Sudettimet     Poistolima<br>Tuloilma     64       Lämmointalteenotto     Ristivastavirtakenno >80%       Sudettimet     Poistolima<br>Tuloilma     64       Lämmointalteenoto nitus     Automaattinen       Paino     150 kg       Ilmanvaihdon säätö     MyVallox Control -ohjain<br>Vallox Simple Control -ohjain<br>Vallox Simple Control -ohjain<br>Vallox Simple Control -ohjain<br>Vallox Simple Control -ohjain<br>Wallox kosteusanturi |   | Nimike<br><b>Vallox A</b>                      | Aito Kotilämpö                                            | Tuotenumero<br>3560000                                                                       | LVI-numero<br>7912065                      |  |  |
| Iimamäärät       Poistolima<br>Tuloima       102 dm³/s 100Pa<br>120 dm²/s 100Pa         Sähköliitäntä       230 V, 50 Hz = 8.1 A (pistotulppa)         Kotelointiluokka       IP 34         Lämmityspatteri       Nestepatteri VKL         Lisälämmityspatteri       Sähkö 900 W         Puhaltimet       Poistolima<br>Tuloima       0,119 KW 0,9 A<br>0,465 kW 3,0 A         Hyötysuhteet (LTO –osa)<br>Vuosihyötysuhde<br>Tuloimasjähköteho SFP       71 %<br>80 %         Hyötysyhteet (kiertoilma<br>Tuloilmasjähköteho SFP       10 (35 l/s)         Hyötysyhteet (kiertoilma<br>Tuloilmasjähköteho SFP       10 (35 l/s)         Lämmöntalteenotto       Ristivastavirtakenno >80%         Suodattimet       Poistolima<br>Tuloilma       64<br>64 + F7<br>64         Lämmöntalteenotto ohitus       Automaattinen         Paino       150 kg       MyVallox Control -ohjain (kiertoil-<br>mapuhallin)<br>CO <sub>2</sub> -ja %RH -ohjaus         Lisävarusteet       MyVallox huidloksidiarturi<br>MyVallox kosteusanturi       MyVallox huidloksidiarturi<br>MyVallox kosteusanturi                                                                                                    |   | Tyyppinumer                                    | 0                                                         | 3118                                                                                         |                                            |  |  |
| Sähköliitäntä       230 V, 50 Hz = 81 A (pistotulppa)         Kotelointiluokka       IP 34         Lämmityspatteri       Nestepatteri VKL         Lisälämmityspatteri       Sähkö 900 W         Puhaltimet       Poisolilma<br>Tuloilma<br>Kiertoilma       0119 kW 0,9 A<br>0,465 kW 3,0 A         Hyötysuhteet (LTO – osa)<br>Vuosihyötysuhde       71 %<br>80 %         Vuosihyötysuhde<br>Tuloilma       80 %         Uosihyötysuhde<br>Vuosihyötysuhde       80 %         Noniaissähköteho SFP       1,0 (35 l/s)         Hyötysuhteet (kiertoilma)       Ominaissähköteho SFP <1,0 (250 l/s)         Lämmöntalteenotto       Ristivastavirtakenno >80%         Suodattimet       Poisolilma<br>G4       64 + F7<br>Kiertoilma         Lämmöntalteenoton ohitus       Automaattinen         Paino       150 kg         Ilmanvaihdon säätö       MyVallox Control -ohjain (kiertoil-<br>mapuhallin)<br>CO <sub>2</sub> - ja %RH -ohjaus         Lisävarusteet       MyVallox kosteusanturi<br>MyVallox kosteusanturi                                                                                                    |   | llmamäärät                                     | Poistoilma<br>Tuloilma<br>Kiertoilma                      | 102 dm <sup>3</sup> /s 100Pa<br>102 dm <sup>3</sup> /s 100Pa<br>420 dm <sup>3</sup> /s 100Pa | a<br>a<br>a                                |  |  |
| KotelointiluokkaIP 34LämmityspatteriNestepatteri VKLLisälämmityspatteriSähkö 900 WPuhaltimetPoistoilma<br>TuloilmaQi19 kW 0,9 A<br>Qi19 kW 0,9 A<br>Qi19 kW 0,9 A<br>Qi19 kW 0,9 A<br>Qi46 kW 3,0 AHyötysuhteet (LTO -osa)<br>Vuosihyötysuhde<br>Tuloilmahyötysuhde<br>Ominaissähköteho SFP71 %<br>80 %<br>10 (35 l/s)Hyötysyhteet (kiertoilma)Ominaissähköteho SFPLömmöntalteenottoRistivastavirtakenno >80%Suodattimet<br>Poistoilma<br>Tuloilma<br>Kiertoilma)G4<br>64 + F7<br>64Lämmöntalteenotto ohitusAutomaattinenPainoIso kgIlmanvaihdon säätöMyVallox Control -ohjain<br>Vallox Simple Control -ohjain (kiertoil-<br>mapuhallin)<br>CO <sub>2</sub> - ja %RH - ohjausLisävarusteetMyVallox kosteusanturi<br>MyVallox kosteusanturi<br>MyVallox kosteusanturi<br>MyVallox kosteusanturi<br>MyVallox kosteusanturi<br>MyVallox kosteusanturi<br>MyVallox kosteusanturi<br>MyVallox kosteusanturi<br>MyVallox kosteusanturi                                                                                                    |   | Sähköliitäntä                                  |                                                           | 230 V, 50 Hz ≈ 8.1 A (pistotulppa)                                                           |                                            |  |  |
| Lämmityspatteri       Nestepatteri VKL         Lisälämmityspatteri       Sähkö 900 W         Puhaltimet       Poistoilma<br>Tuloilma<br>Kiertoilma       0,119 kW 0,9 A         0,465 kW 3,0 A       0,465 kW 3,0 A         Hyötysuhteet (LIO –ossa)<br>Vuosihyötysuhde<br>Tuloilmahyötysuhde<br>Ominaissähköteho SFP       71 %         Neitorians-Sähköteho SFP       1,0 (35 l/s)         Hyötysyhteet (kiertoilma)       Ominaissähköteho SFP <1,0 (250 l/s)         Lämmöntalteenotto       Ristivastavirtakenno >80%         Suodattimet       Poistoilma<br>G4 + F7<br>Kiertoilma       G4<br>G4 + F7         Lämmöntalteenoton ohitus       Automaattinen         Paino       150 kg         Ilmanvaihdon säätö       MyVallox Control -ohjain<br>Vallox Simple Control -ohjain<br>(kiertoil-<br>mapuhallin)<br>CO <sub>2</sub> - ja %RH -ohjaus         Lisävarusteet       Lisävarusteet       MyVallox kosteusanturi<br>MyVallox kosteusanturi                                                                                                    |   | Kotelointiluok                                 | ka                                                        | IP 34                                                                                        |                                            |  |  |
| Lisälämmityspatteri       Sähkö 900 W         Puhaltimet       Poistoilma<br>Tuloilma<br>Kiertoilma       0,119 kW 0,9 A<br>0,119 kW 0,9 A<br>0,465 kW 3,0 A         Hyötysuhtet (LTO -osa)<br>Vuosihyötysuhde<br>Tuloilmahyötysuhde<br>Ominaissähköteho SFP       71 %<br>80 %<br>1,0 (35 l/s)         Hyötysthetet (kiertoilma)       Ominaissähköteho SFP <1,0 (250 l/s)         Hyötysuhteentoto       Ristivastavirtakenno >80%         Suodattimet       Poistoilma<br>Tuloilma       64<br>64 + F7<br>64         Lämmöntalteenotto       Automaattinen         Paino       150 kg         Ilmanvaihdon säätö       MyVallox Control -ohjain<br>Vallox Simple Control -ohjain<br>(kiertoil-<br>mapuhallin)<br>CO <sub>2</sub> - ja %RH -ohjaus         Lisävarusteet       MyVallox kielidoksidianturi<br>MyVallox kuonelämpötila-anturi                                                                                                    |   | Lämmityspatt                                   | eri                                                       | Nestepatteri VKL                                                                             |                                            |  |  |
| PuhaltimetPoistoilma<br>Tuloilma<br>Kiertoilma0,119 kW 0,9 A<br>0,119 kW 0.9 A<br>0,465 kW 3,0 AHyötysuhteet (LTO - osa)<br>Vuosihyötysuhde71 %<br>80 %<br>10 (35 l/s)Hyötysyhteet (kiertoilma)Ominaissähköteho SFPHyötysyhteet (kiertoilma)Ominaissähköteho SFP <1,0 (250 l/s)Hyötysyhteet (kiertoilma)Ristivastavirtakenno >80%LämmöntalteenottoRistivastavirtakenno >80%SuodattimetPoistoilma<br>G4Tuloilma hyötysuhde<br>KiertoilmaG4<br>G4 + F7<br>G4Lämmöntalteenoto ohitusAutomaattinenPaino150 kgIlmanvaihdon säätöMyVallox Control -ohjain<br>Vallox Simple Control -ohjain<br>Vallox Simple Control -ohjain<br>Vallox simple Control -ohjain<br>Vallox kosteusanturi<br>MyVallox kosteusanturi<br>MyVallox kosteusanturi<br>MyVallox huilidioksidianturi<br>MyVallox huonelämpötila-anturi                                                                                                    |   | Lisälämmitys                                   | patteri                                                   | Sähkö 900 W                                                                                  |                                            |  |  |
| Hyötysuhteet (LTO – osa)<br>Vuosihyötysuhde<br>Tuloilmahyötysuhde71%<br>80%<br>10 (35 l/s)Hyötysyhteet (kiertoilma)Ominaissähköteho SFPHyötysyhteet (kiertoilma)Ominaissähköteho SFP < 1,0 (250 l/s)LämmöntalteenottoRistivastavirtakenno >80%Suodattimet<br>Tuloilma<br>Kiertoilma<br>Tuloilma<br>Kiertoilma<br>Tuloilma<br>Kiertoilma<br>G464<br>64 + F7<br>64Lämmöntalteenoto on ohitusAutomaattinenPaino150 kgIlmanvaihdon säätöMyVallox Control -ohjain<br>Vallox Simple Control -ohjain<br>(Kiertoil-<br>mapuhalin)<br>CO <sub>2</sub> - ja %RH -ohjausLisävarusteetMyVallox hiilidioksidianturi<br>MyVallox kosteusanturi<br>MyVallox kosteusanturi<br>MyVallox kosteusanturi                                                                                                    |   | Puhaltimet                                     | Poistoilma<br>Tuloilma<br>Kiertoilma                      | 0,119 kW 0,9 A<br>0,119 kW 0.9 A<br>0,465 kW 3,0 A                                           |                                            |  |  |
| Hyötysyhteet (kiertoilma)       Ominaissähköteho SFP < 1,0 (250 l/s)         Lämmöntalteenotto       Ristivastavirtakenno >80%         Suodattimet Poistoilma<br>Tuloilma<br>Kiertoilma       64<br>64 + F7<br>64         Lämmöntalteenoton ohitus       Automaattinen         Paino       150 kg         Ilmanvaihdon säätö       MyVallox Control -ohjain<br>Vallox Simple Control -ohjain (kiertoil-<br>mapuhallin)<br>CO <sub>2</sub> - ja %RH -ohjaus         Lisävarusteet       MyVallox kosteusanturi<br>MyVallox kosteusanturi<br>MyVallox huonelämpötila-anturi                                                                                                    |   | Hyötysuhteet<br>Vuosihy<br>Tuloilma<br>Ominais | : (LTO –osa)<br>ötysuhde<br>ahyötysuhde<br>ssähköteho SFP | 71 %<br>80 %<br>1,0 (35 l/s)                                                                 |                                            |  |  |
| Lämmöntalteenotto       Ristivastavirtakenno >80%         Suodattimet       Poistoilma<br>Tuloilma<br>Kiertoilma       G4<br>G4 + F7<br>G4         Lämmöntalteenoton ohitus       Automaattinen         Paino       150 kg         Ilmanvaihdon säätö       MyVallox Control -ohjain<br>Vallox Simple Control -ohjain<br>(Xallox Simple Control -ohjaus)         Lisävarusteet       MyVallox hillidioksidianturi<br>MyVallox kosteusanturi<br>MyVallox huonelämpötila-anturi                                                                                                    |   | Hyötysyhteet                                   | (kiertoilma)                                              | Ominaissähköteho SFP < 1,0 (250 l/s)                                                         |                                            |  |  |
| Suodattimet Poistoilma<br>Tuloilma<br>Kiertoilma       G4<br>G4 + F7<br>G4         Lämmöntalteenoton ohitus       Automaattinen         Paino       150 kg         Ilmanvaihdon säätö       MyVallox Control -ohjain<br>Vallox Simple Control -ohjain<br>(Kiertoil-<br>mapuhallin)<br>CO <sub>2</sub> - ja %RH -ohjaus         Lisävarusteet       MyVallox hililidioksidianturi<br>MyVallox kosteusanturi<br>MyVallox huonelämpötila-anturi                                                                                                    |   | Lämmöntalte                                    | enotto                                                    | Ristivastavirtakenno >80%                                                                    |                                            |  |  |
| Lämmöntalteenoton ohitus       Automaattinen         Paino       150 kg         Ilmanvaihdon säätö       MyVallox Control -ohjain<br>Vallox Simple Control -ohjain (kiertoil-<br>mapuhallin)         CO2- ja %RH -ohjaus       Lisävarusteet         MyVallox kosteusanturi<br>MyVallox kosteusanturi<br>MyVallox huonelämpötila-anturi                                                                                                    |   | Suodattimet                                    | Poistoilma<br>Tuloilma<br>Kiertoilma                      | G4<br>G4 + F7<br>G4                                                                          |                                            |  |  |
| Paino     150 kg       Ilmanvaihdon säätö     MyVallox Control -ohjain       Vallox Simple Control -ohjain (kiertoil-mapuhallin)     CO2- ja %RH -ohjaus       Lisävarusteet     MyVallox hillidioksidianturi<br>MyVallox kosteusanturi<br>MyVallox huonelämpötila-anturi                                                                                                    |   | Lämmöntalte                                    | enoton ohitus                                             | Automaattinen                                                                                |                                            |  |  |
| Ilmanvaihdon säätö     MyVallox Control -ohjain       Vallox Simple Control -ohjain (kiertoil-<br>mapuhallin)<br>CO2- ja %RH -ohjaus       Lisävarusteet     MyVallox hiilidioksidianturi<br>MyVallox kosteusanturi<br>MyVallox huonelämpötila-anturi                                                                                                    |   | Paino                                          |                                                           | 150 kg                                                                                       |                                            |  |  |
| Lisävarusteet MyVallox hiilidioksidianturi<br>MyVallox kosteusanturi<br>MyVallox huonelämpötila-anturi                                                                                                    |   | llmanvaihdon                                   | säätö                                                     | MyVallox Control<br>Vallox Simple Con<br>mapuhallin)<br>CO <sub>2</sub> - ja %RH -ohj        | -ohjain<br>ntrol -ohjain (kiertoil-<br>aus |  |  |
|                                                                                                    | * | Lisävarusteet                                  |                                                           | MyVallox hiilidiok<br>MyVallox kosteus<br>MyVallox huonelä                                   | sidianturi<br>;anturi<br>ámpötila-anturi   |  |  |

# Lämmöntalteenotto-osan ilmamäärät

| PUHALTIMIEN OTTOTEHOT (LTO-OSA) |                           |                                                |  |  |  |  |  |
|---------------------------------|---------------------------|------------------------------------------------|--|--|--|--|--|
| Säätöasento<br>%                | Poistoilmavirta)<br>dm³/s | Puhaltimien<br>yhteenlaskettu<br>ottoteho<br>W |  |  |  |  |  |
| 20 %                            | 29                        | 19                                             |  |  |  |  |  |
| 40 %                            | 49                        | 43                                             |  |  |  |  |  |
| 60 %                            | 78                        | 102                                            |  |  |  |  |  |
| 80 %                            | 104                       | 211                                            |  |  |  |  |  |
| 100 %                           | 106                       | 237                                            |  |  |  |  |  |

SFP = <u>ottoteho (kW)</u> mitoitusilmavirta (m³/s)

SFP-luku (Specific Fan Power) suositusarvo <2,0 kW / (m³/s)

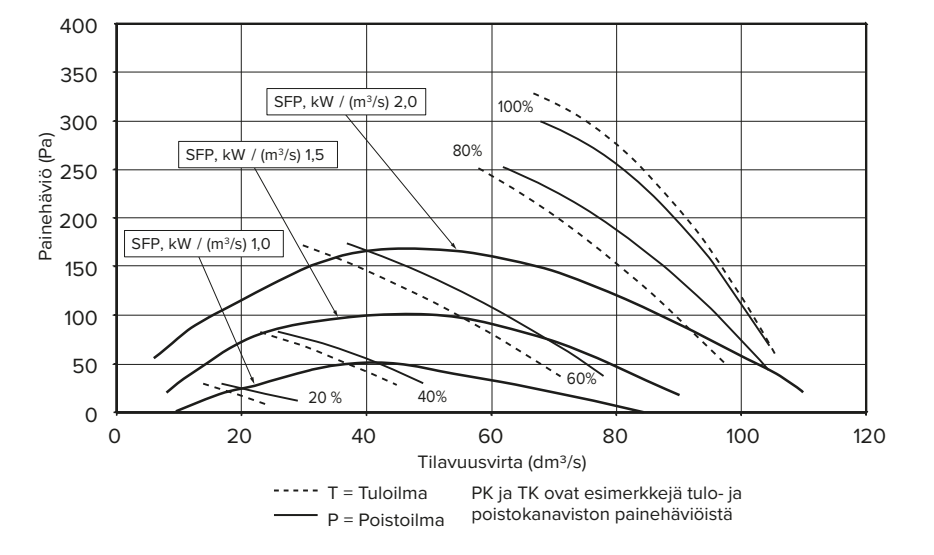

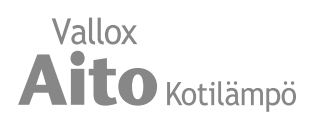

#### Kiertoilmamäärät

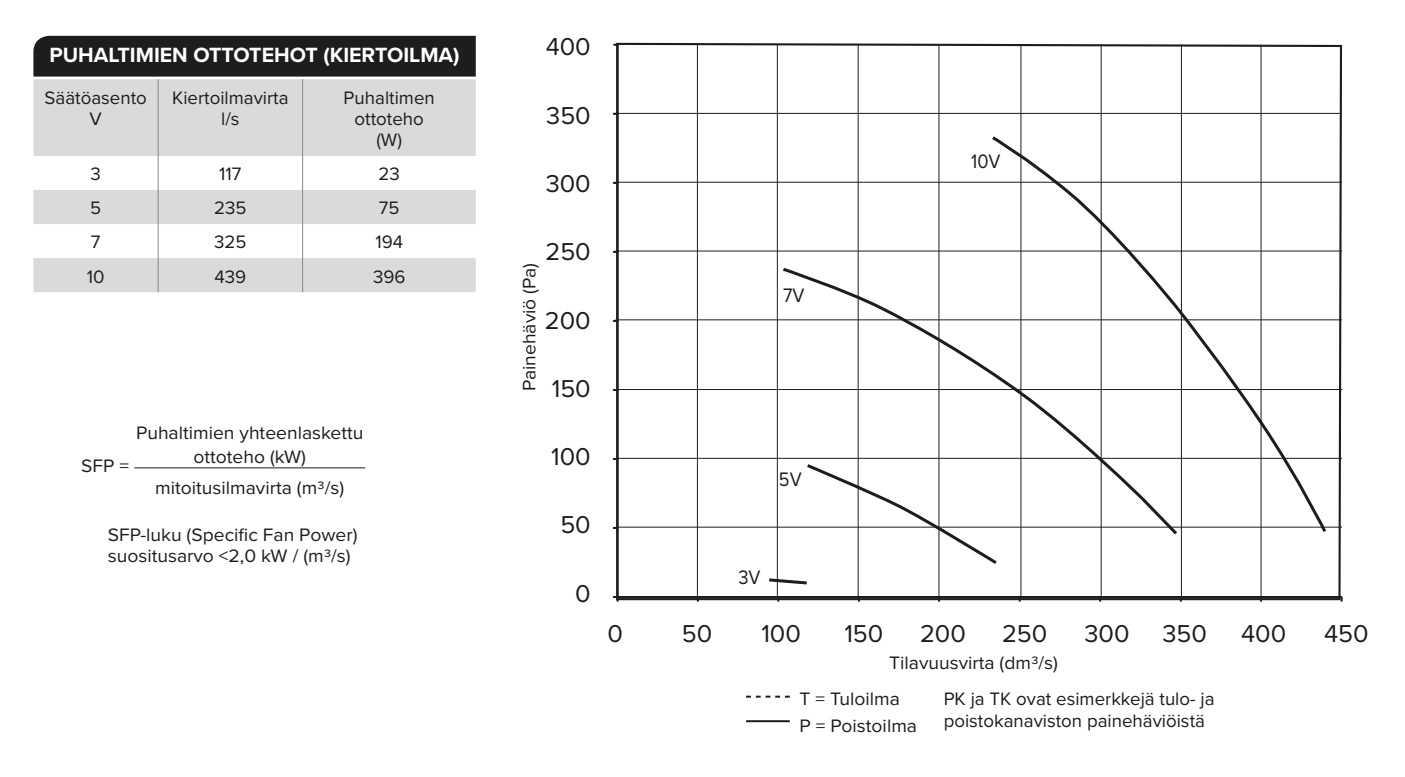

## Lämmityspatterin teho

#### 🕺 ниоміо

Tulevan nesteen lämpötilasuositus alle 65 °C.

Tehot eri nestevirroilla, kun ilmavirta on 100, 200 ja 300 dm<sup>3</sup>/s

- Tuloilman lämpötila ennen vesipatteria 17 °C
- Tulevan nesteen lämpötila 55 °C

Ilmavirta 300 dm³/s Ilmavirta 200 dm³/s Ilmavirta 100 dm³/s

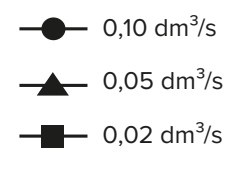

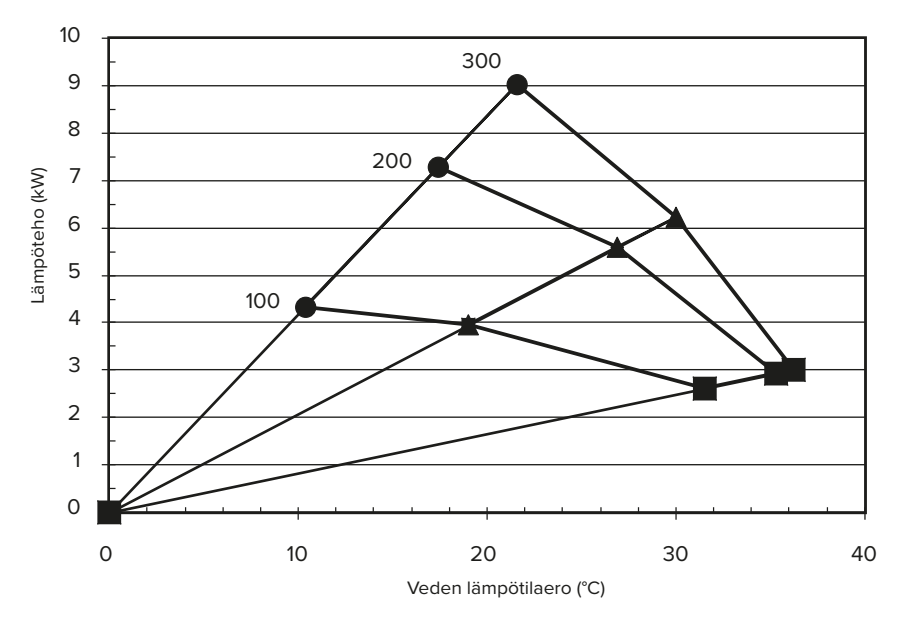

# VALLOX

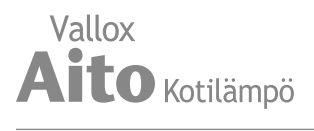

#### Tehot eri nestevirroilla, kun ilmavirta on 100, 200 ja 300 dm<sup>3</sup>/s

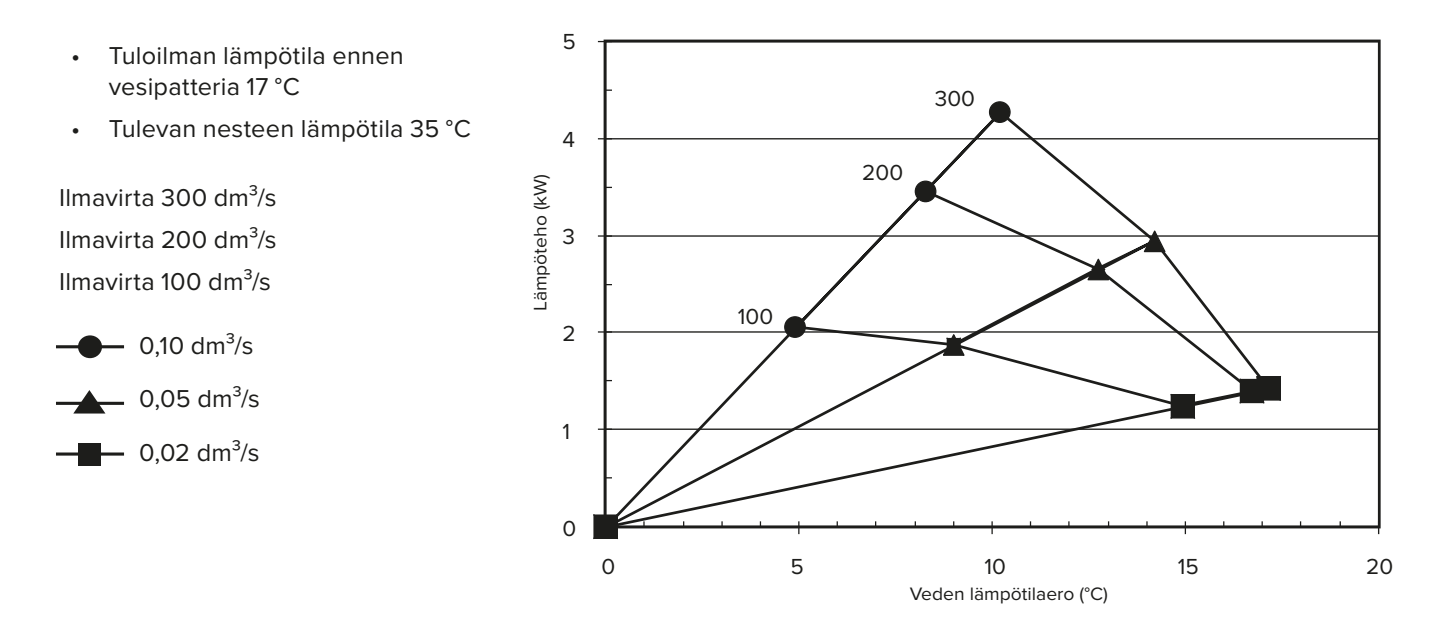

# Ääniarvot

|                                |                                                                                         | Äänitehotaso tulo- ja kiertoilmakanavassa L <sub>w</sub> , dB |          |          |               |      |        |        | Äänitehotaso poistoilmakanavassa L <sub>w</sub> , dB |          |        |        |      |         |       |         |         |          |          |          |          |      |      |      |     |
|--------------------------------|-----------------------------------------------------------------------------------------|---------------------------------------------------------------|----------|----------|---------------|------|--------|--------|------------------------------------------------------|----------|--------|--------|------|---------|-------|---------|---------|----------|----------|----------|----------|------|------|------|-----|
| Ilmanvaih                      | to-osa %                                                                                | 20                                                            | 20       | 20       | 20            | 60   | 60     | 60     | 60                                                   | 100      | 100    | 100    | 100  | 20      | 20    | 20      | 20      | 60       | 60       | 60       | 60       | 100  | 100  | 100  | 100 |
| Kier                           | toilma V                                                                                | 10.2                                                          | 7.0      | 5.0      | 3.0           | 10.2 | 7.0    | 5.0    | 3.0                                                  | 10.2     | 7.0    | 5.0    | 3.0  | 10.2    | 7.0   | 5.0     | 3.0     | 10.2     | 7.0      | 5.0      | 3.0      | 10.2 | 7.0  | 5.0  | 3.0 |
| Ilmavir                        | ta dm³/s                                                                                | 361                                                           | 202      | 112      | 59            | 445  | 325    | 214    | 151                                                  | 404      | 311    | 258    | 209  | 29      | 29    | 29      | 29      | 70       | 70       | 70       | 70       | 96   | 97   | 98   | 98  |
| Oktaa-                         | 63                                                                                      | 83                                                            | 79       | 70       | 56            | 83   | 77     | 70     | 65                                                   | 83       | 79     | 72     | 70   | 65      | 61    | 61      | 59      | 74       | 73       | 73       | 72       | 79   | 79   | 79   | 79  |
| vi-kai-<br>stan                | 125                                                                                     | 79                                                            | 75       | 65       | 51            | 79   | 74     | 66     | 60                                                   | 79       | 74     | 69     | 67   | 62      | 59    | 55      | 54      | 71       | 71       | 70       | 70       | 76   | 76   | 76   | 76  |
| keski-                         | 250                                                                                     | 69                                                            | 64       | 54       | 41            | 72   | 63     | 54     | 49                                                   | 69       | 64     | 58     | 56   | 50      | 45    | 43      | 43      | 59       | 59       | 59       | 60       | 66   | 66   | 66   | 66  |
| taajuus<br>Hz                  | 1000                                                                                    | 65<br>66                                                      | 62<br>50 | 55<br>40 | 41            | 65   | 61     | 55     | 44<br>20                                             | 65<br>66 | 61     | 57     | 48   | 41      | 39    | 3/      | 3/      | 52<br>45 | 52<br>45 | 52<br>45 | 52<br>44 | 58   | 59   | 59   | 59  |
|                                | 2000                                                                                    | 65                                                            | 57       | 47       | 29            | 66   | 59     | 49     | 37                                                   | 65       | 59     | 51     | 42   | 32      | 27    | 20      | 19      | 41       | 40       | 40       | 40       | 47   | 47   | 47   | 47  |
|                                | 4000                                                                                    | 62                                                            | 54       | 42       | 23            | 63   | 56     | 45     | 30                                                   | 63       | 56     | 47     | 37   | 28      | 22    | 18      | 17      | 33       | 33       | 32       | 32       | 40   | 40   | 40   | 40  |
|                                | 8000                                                                                    | 56                                                            | 46       | 30       | 23            | 57   | 49     | 35     | 25                                                   | 56       | 49     | 37     | 29   | 21      | 20    | 20      | 20      | 22       | 22       | 22       | 21       | 27   | 27   | 27   | 27  |
| L <sub>w</sub> ,dB             |                                                                                         | 85                                                            | 81       | 72       | 57            | 85   | 79     | 72     | 67                                                   | 85       | 80     | 74     | 72   | 67      | 63    | 62      | 60      | 76       | 75       | 75       | 75       | 81   | 81   | 81   | 81  |
| L <sub>wa</sub> , dB(A)        |                                                                                         | 72                                                            | 65       | 56       | 41            | 73   | 66     | 57     | 48                                                   | 72       | 66     | 59     | 54   | 48      | 45    | 43      | 42      | 58       | 58       | 58       | 58       | 63   | 64   | 64   | 64  |
|                                |                                                                                         |                                                               |          |          |               | Äär  | niteho | taso v | /aipaı                                               | n läpi,  | kierte | oilma  | kone | eseen   | on ka | anavo   | itu (10 | )m² ää   | inena    | bsorp    | tio)     |      |      |      |     |
| llmavirta dm³/s<br>tulo/poisto |                                                                                         | 5 446/32 351/32 240/32                                        |          | 119,     | 119/32 450/77 |      | )/77   | 358/79 |                                                      | 252/79   |        | 134/79 |      | 461/106 |       | 365/106 |         | 261/106  |          | 144/106  |          |      |      |      |     |
| L <sub>pA</sub> , dB (A)       |                                                                                         | 5                                                             | 4        | 4        | 9             | 4    | 0      | 3      | 0                                                    | 54       |        | 54 50  |      | 46 44   |       | 4       | 56 53   |          | 3        | 51       |          | 51   |      |      |     |
|                                | Äänitehotaso vaipan läpi, kiertoilma koneeseen on auki huoneeseen (10m² äänenabsorptio) |                                                               |          |          |               |      |        |        |                                                      |          |        |        |      |         |       |         |         |          |          |          |          |      |      |      |     |
| llmavirta dm³/s<br>tulo/poisto |                                                                                         | 452                                                           | 2/31     | 358      | 3/31          | 246  | 6/31   | 118    | /31                                                  | 460      | /76    | 359    | )/77 | 250     | )/78  | 133     | /78     | 468      | /106     | 370,     | /106     | 265  | /106 | 144/ | 106 |
| L <sub>pA</sub> , dB (A)       |                                                                                         | 5                                                             | 7        | 5        | 2             | 4    | 3      | 3      | 2                                                    | 5        | 8      | 5      | 3    | 4       | 9     | 4       | 7       | 5        | 9        | 5        | 6        | 5    | 5    | 5    | 4   |

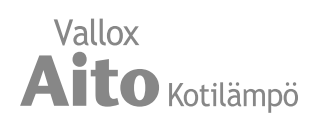

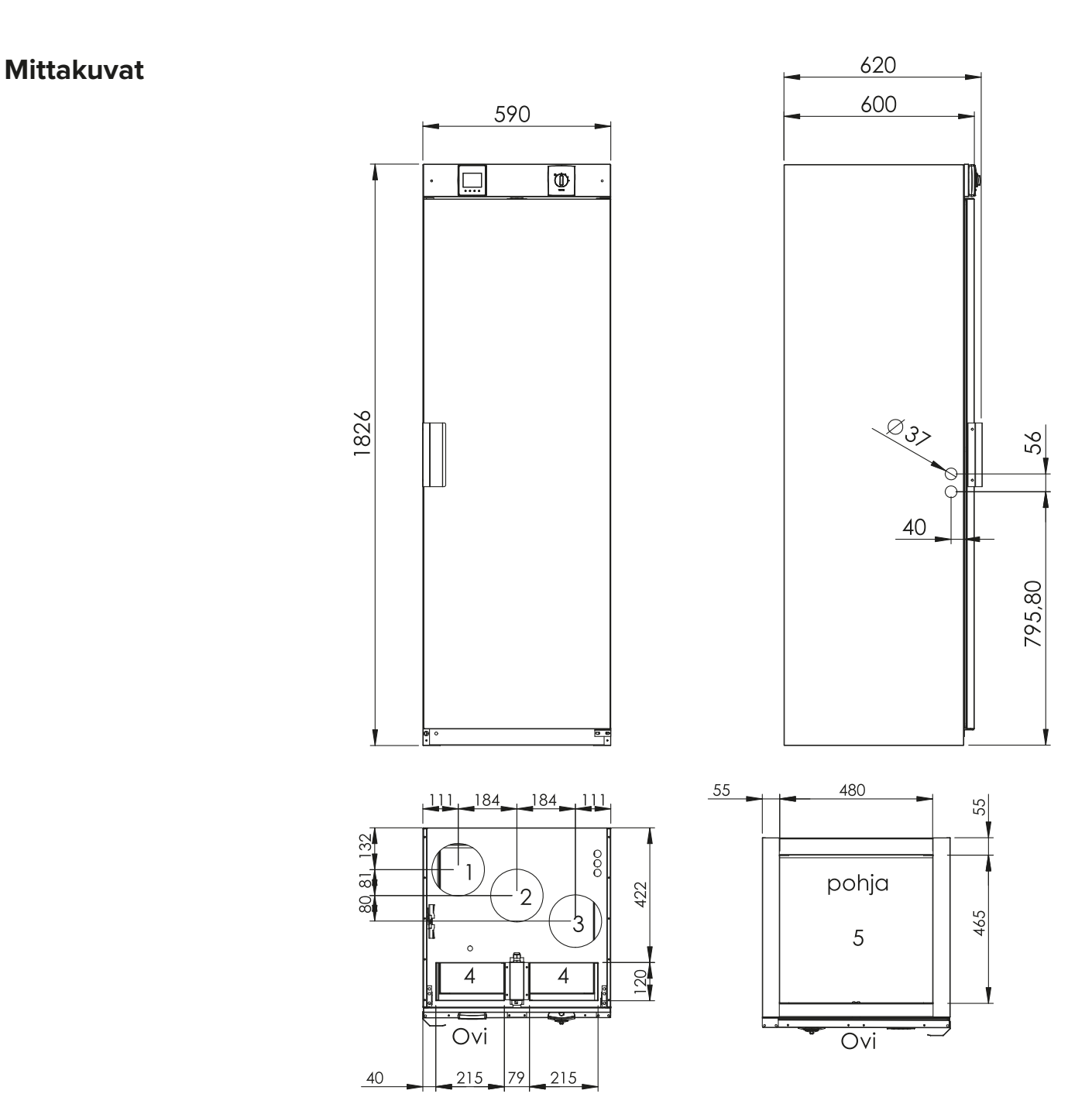

# Kanavalähdöt

- 1. Poistoilma asunnosta koneeseen
- 2. Ulkoilma koneeseen
- 3. Jäteilma koneesta ulos
- 4. Kiertoilma koneeseen
- 5. Tulo-/kiertoilma koneesta asuntoon

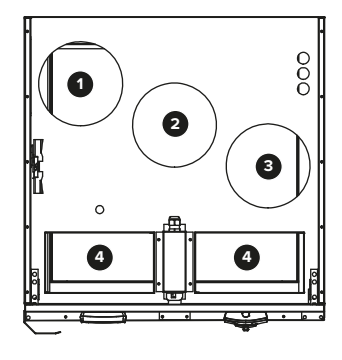

# VALLOX

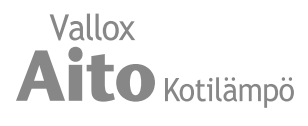

# Sisäinen sähkökytkentä

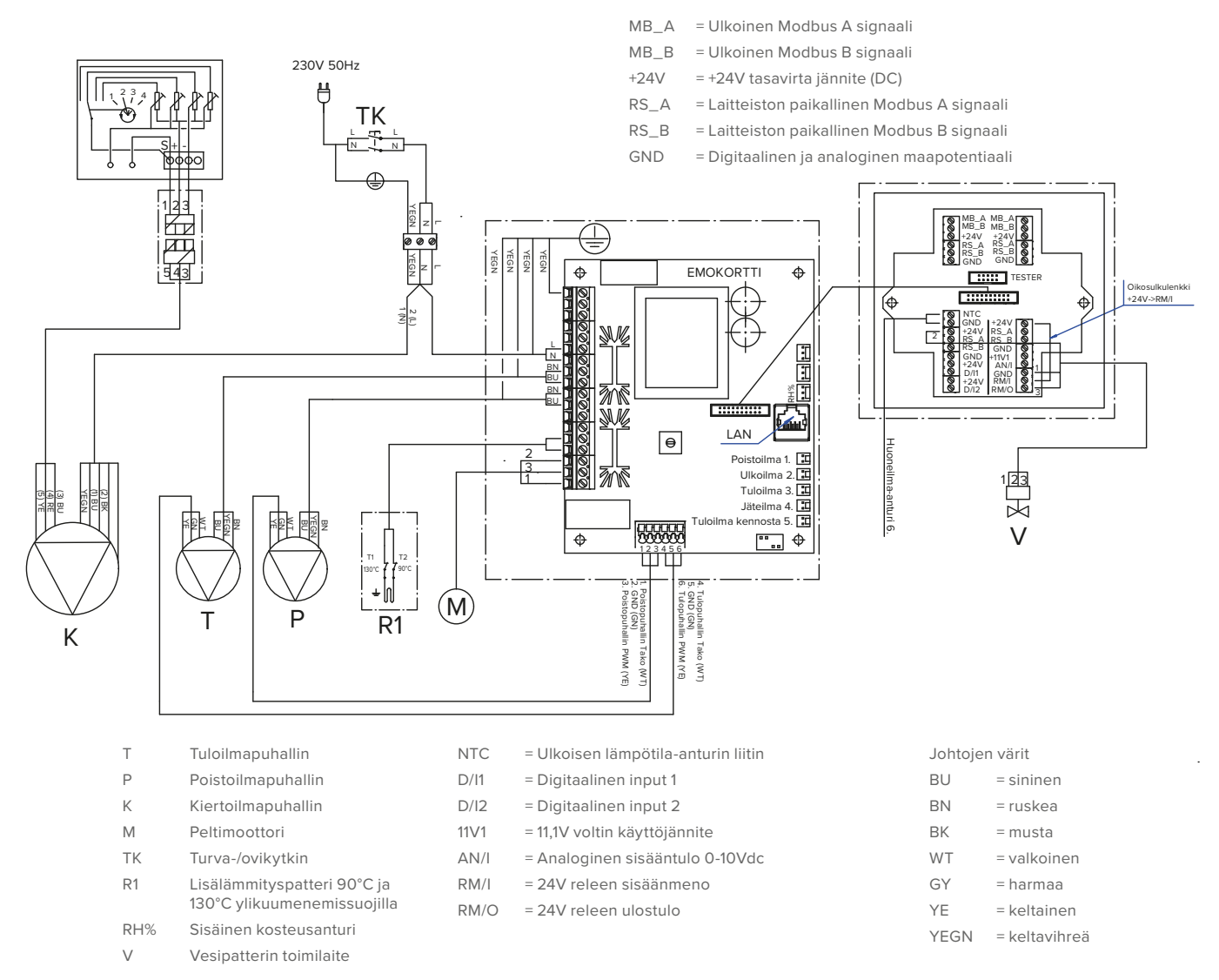

# Ulkoinen sähkökytkentä

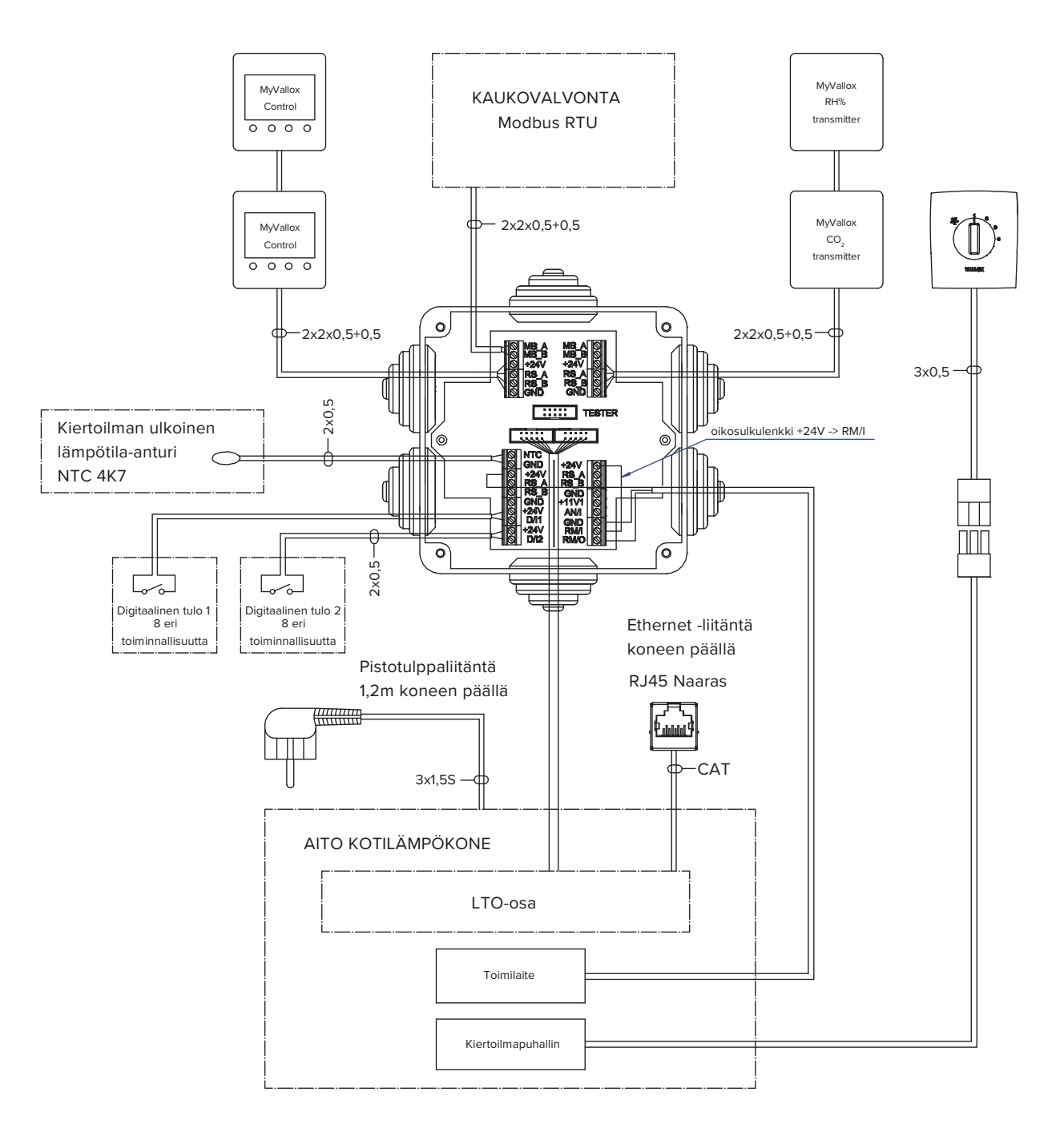

#### TEHONSYÖTTÖ

- Maksimi ≤ 6W MyVallox Control 1 W MyVallox RH% transmitter 0.3 W MyVallox CO2 transmitter 1.2 W Toimilaite 0.3 W Jännite 24 VDC
- MB\_A = Ulkoinen Modbus A signaali
- MB\_B = Ulkoinen Modbus B signaali
- +24V = +24V tasavirta jännite (DC)
- GND = Digitaalinen ja analoginen maapotentiaali
- RS\_A = Laitteiston paikallinen Modbus A signaali
- RS\_B = Laitteiston paikallinen Modbus B signaali
- NTC = Ulkoisen lämpötila-anturin liitin
- D/I1 = Digitaalinen tulo 1

11V1

AN/I

- D/I2 = Digitaalinen tulo 2
  - = 11,1V voltin käyttöjännite
  - = Analoginen sisääntulo 0-10Vdc
- RM/I= 24V releen sisäänmenoRM/O= 24V releen ulostulo

VALLOX

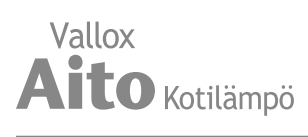

# Räjäytyskuva ja osaluettelo

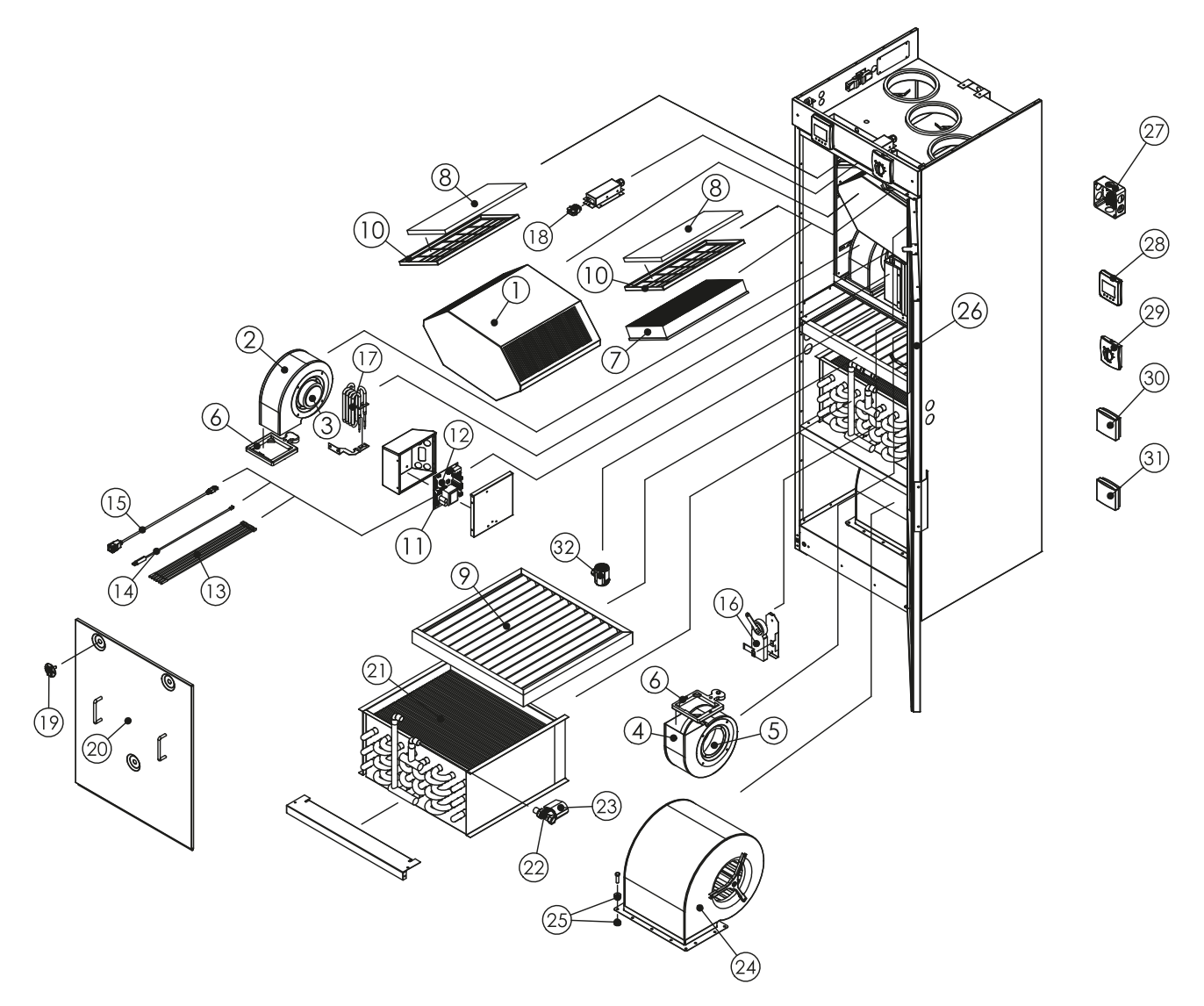

| No | Osa                                              | Fuotenumero |  |  |  |  |  |  |
|----|--------------------------------------------------|-------------|--|--|--|--|--|--|
| 1  | LTO-kenno                                        |             |  |  |  |  |  |  |
| 2  | Puhallin vasemmanpuoleinen (kaavulla)            |             |  |  |  |  |  |  |
| 3  | Puhallin vasemmanpuoleinen                       | 935360      |  |  |  |  |  |  |
| 4  | Puhallin oikeanpuoleinen (kaavulla)              |             |  |  |  |  |  |  |
| 5  | Puhallin oikeanpuoleinen                         | 935390      |  |  |  |  |  |  |
| 6  | Puhaltimen tukikumi                              | 975040      |  |  |  |  |  |  |
|    | Suodatinpaketti nro 30 sisältää:                 | 3570200     |  |  |  |  |  |  |
|    | 7 Suodatin (F7, tulo), 1 kpl                     | 3564500     |  |  |  |  |  |  |
|    | 8 Suodatin (G4, tulo ja poisto), 2 kpl           | 3568300     |  |  |  |  |  |  |
|    | 9 Suodatin (G4, kiertoilma), 2 kpl               | 4100960     |  |  |  |  |  |  |
| 10 | Suodatinteline (G4, tulo ja poisto)              | 3557700     |  |  |  |  |  |  |
| 11 | Emokortti                                        | 949032      |  |  |  |  |  |  |
| 12 | Lasiputkisulake 80 mA hidas 5x20 mm952488        |             |  |  |  |  |  |  |
| 13 | NTC-anturisarja (anturin numero on ilmoitettava) |             |  |  |  |  |  |  |
| 14 | Sisäinen kosteusanturi946148                     |             |  |  |  |  |  |  |
| 15 | RJ45-jatkokaapeli952196                          |             |  |  |  |  |  |  |
| 16 | Peltimoottorin asennussarja                      | 3572200     |  |  |  |  |  |  |

| NO | Osa                                                  | Tuotenumero |
|----|------------------------------------------------------|-------------|
| 17 | Lisälämmitysvastus                                   |             |
| 18 | Turvakytkin                                          |             |
| 19 | Sormiruuvi oveen                                     |             |
| 20 | Ovi ilmanvaihto-osalle                               |             |
| 21 | Lämpöpatteri CuAl                                    |             |
| 22 | 2-tieventtiili                                       |             |
| 23 | Toimilaite                                           | 930645      |
| 24 | Kiertoilmapuhallin                                   |             |
| 25 | Tärinänvaimennuskumi                                 |             |
| 26 | Ovi kotilämpökoneelle                                |             |
| 27 | Kytkentäkotelo kokoonpano                            |             |
| 28 | MyVallox Control -ohjain                             |             |
| 29 | Vallox Simple Control -ohjain kiertoilmapuhaltimelle |             |
| 30 | Ulkoinen kosteusanturi (lisävaruste)                 | 946149      |
| 31 | Ulkoinen hiilidioksidianturi (lisävaruste)           | 949111      |
| 32 | Vesilukko Vallox Silent Klick                        |             |

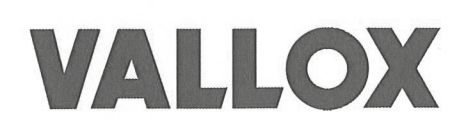

# DECLARATION OF CONFORMITY

| Manufacturer                                     | Vallox Oy                                                                                                    |  |  |  |  |  |
|--------------------------------------------------|----------------------------------------------------------------------------------------------------|--|--|--|--|--|
| Address                                          | Myllykyläntie 9-11, FIN-32200 LOIMAA, FINLAND                                                                                                    |  |  |  |  |  |
| Telephone number                                 | +358 10 7732 200                                                                                                    |  |  |  |  |  |
| Fax                                              | +358 10 7732 201                                                                                                    |  |  |  |  |  |
| The person who<br>compiles<br>the technical file | Petri Koivunen<br>Vallox Oy<br>Myllykyläntie 9-11, FIN-32200 LOIMAA, FINLAND<br>Tel. +358 10 7732 234<br>Fax +358 10 7732 201<br>Email <u>petri.koivunen@vallox.com</u> |  |  |  |  |  |
| Description of unit                              | Ilmanvaihtolämmityskone                                                                                                    |  |  |  |  |  |
| Model                                            | Vallox Aito Kotilämpökone                                                                                                    |  |  |  |  |  |

Declares that the ventilation unit for supply and extract air, equipped with heat recovery and operating as part of a ventilation system has been designed and manufactured to the following specifications:

- 1. Low Voltage Directive (2014/35/EU) EN 60335-1:2012+ A11:2014, EN 62233:2008
- 2. EMC Directive (2014/30/EU) EN 61000-6-1:2007, EN 61000-3.-2:2006 + A1:2009 + A2:2009, EN 61000-3-3:2008, EN 61000-6-3:2007 + A1:2011

This is the original Declaration of Conformity

Loimaa, 11<sup>th</sup> Jan 2017

Jukka-Pekka Korja Managing Director

D3681 | 18.10.2017 | PDF

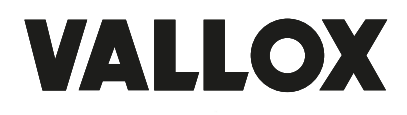

VALLOX Vallox Oy | Myllykyläntie 9-11 | 32200 LOIMAA | FINLAND | www.vallox.com